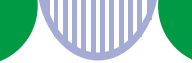

求人者マイページをご利用の事業主の方へ

# 求人情報(高卒)の入力のポイント

- ハローワークインターネットサービスから、高卒求人の申込み手続きを行う場合は、 以下の手順にしたがって、求人情報を入力(仮登録)してください。
- 筆記式の「求人申込書」による申込みをご希望の場合は、パンフレット「求人申込書 (高卒)の書き方のポイント」をご確認ください。
- ハローワークへの事業所登録や求人者マイページの開設をされていない場合、先に事業所登録・求人者マイページの開設が必要です。詳細はハローワークインターネットサービス(<u>https://www.hellowork.mhlw.go.jp/enterprise/ent\_top.html</u>)をご覧ください。

## 求人事業主の皆さまへ

求職者に対して、従事すべき業務内容、賃金、労働時間、その他の労働条件を明示 することが、職業安定法第5条の3により義務付けられています。労働条件などの明 示は、労働者が職場に適応してその能力を有効に発揮するためにも、就職後のトラ ブルを避ける上からも重要です。

労働条件は、そのまま採用後の労働条件になることが期待されています。求職者から誤解を生じにくいかたちで、正確かつわかりやすく記載してください。

ハローワークの窓口では、わかりやすい記載方法のアドバイスを行っています。お 気軽にご相談ください。

また、労働条件を正確に伝えることに加えて、平均勤続年数や研修の有無および内 容といった職場情報を新卒者等に提供することが、「若者雇用促進法」によって求 められています。

A 求人の募集中止及び募集人員の削減をする場合は、ハローワークに連絡する 必要があります。

労働条件及び求人票に記載した内容は変更しないでください。やむを得ず 変更する場合は、速やかにハローワークにご連絡ください。

https://www.mhlw.go.jp/www2/topics/topics/saiyo/saiyo.htm

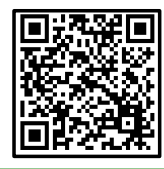

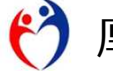

厚生労働省・都道府県労働局・ハローワーク

PL070331首02

### ~ 目次 ~

| 求人仮登録の注意事項 ・・・ p 3 | 5. 労働時間 ・・・・・・ p 1 7 |
|--------------------|----------------------|
| 1. 求人区分等 ・・・・・ p 4 | 6. 保険・年金・定年等 ・ p 2 0 |
| 2. 事業所情報 ・・・・・ p 5 | 7.選考方法・応募前職場見学       |
| 3. 仕事内容 ・・・・・・ p 6 | ••• p 2 2            |
| 4.賃金・手当 ・・・・・ p12  | 8.青少年雇用情報 ・・・ p28    |
|                    |                      |

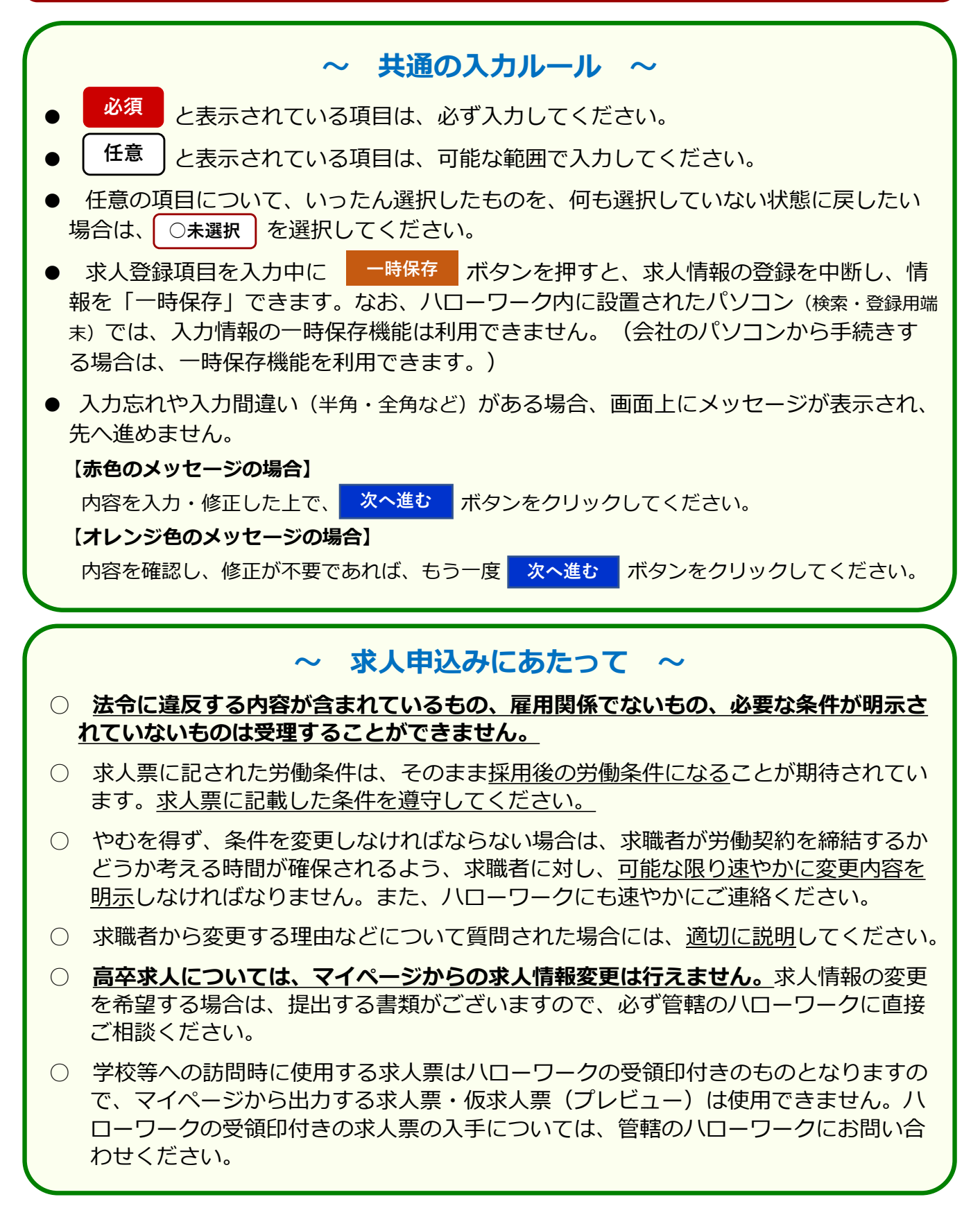

新規で求人情報を登録する場合は、ハローワークインターネットサービスへのログイン後、 求人/応募管理メニューの「新規求人情報を登録」をクリックします。

| ム (求人/応募管理)               | メッセージ          | 事業所情報設定 |       |                         |             |         |                |
|---------------------------|----------------|---------|-------|-------------------------|-------------|---------|----------------|
| <sup>ѫーム</sup><br>求人者マイペー | ジホーム           |         |       |                         |             |         |                |
| 求人/応募管理                   |                |         |       |                         | 新規          | 求人情報を登録 | 霞ヶ関電子<br>管轄安定所 |
| 現在有効中または申し                | 込み中の求人         |         |       |                         |             |         | 有効中求           |
| 無効になった求人                  |                |         |       |                         | 無効になった      | 求人を全て表示 | 求人区分           |
| 職種 営業(自動車用の電子             | <b>部品</b> )    |         |       |                         |             | 無効      | 一般             |
| 受付年月日:2024年2月13日 紹介賞      | 限日:2024年6月30日  |         |       |                         |             |         | 的主共            |
| 求人区分 高卒                   |                | z       | 求人番号  | 13070-00001             | 149         |         | 1000 M         |
| 就業場所 東京都千代田区              |                | 2       | 公開範囲  | 1. 事業所名等                | を含む求人情報を公開す | する      | ポリキマイ          |
| 雇用形態 正社員                  |                |         |       |                         |             |         | *****          |
| [ 遷休二日制 (土日休) [ 運勤手当      | あり】駅近(徒歩10分以内) |         |       |                         |             |         |                |
| 求人数:0名                    |                |         |       |                         |             |         |                |
|                           |                |         | dista | to prove and the second |             |         |                |

求人情報の仮登録に関する注意事項が表示されますので、確認のうえで「求人情報を入力」 をクリックします。

| 志            |                                                                                                    |
|--------------|----------------------------------------------------------------------------------------------------|
|              | 求人情報を入力(求人仮登録)手続き後に、事業所の所在地を管轄するハローワークにおいて求人情報を確認のうえ、求人が受理(求人本登録)・公開されます。                                                                                                    |
|              | 次のいずれかに該当する場合は、求人申し込み(求人情報を入力・求人仮登録)後、事業所の所在地を管轄するハローワークにおいて確認をする過程で事業所への訪問、内容確認のための連絡、追加資料のご提出等を<br>依頼することがありますので、ご協力なお願いします。<br>なお、これらの依頼へご知らいただけない場合、本登録ができませんのでご注意ください。<br>初めてマイベージを通じてハローワークに求人を申し込む場合<br>初めてハロークークに博者者再用求人を申し込む場合<br>初めてハロークークに博者者に見て大を申し込む場合<br>初めてハロークークに博者者に見て大を申し込む場合<br>・ 初めてハロークークに博者者とすべりル運用求人を申し込む場合<br>・ 通点・講員求人を申し込む場合 |
|              | このほかにも、求人本登録の手続きのために、内曽確認の連絡、追加資料のご提出等を依頼することがあります。該当する場合には、個別にハローワーク(ハローワークインターネットサービスを含む)からご連絡さ<br>せていただきます。                                                                                                    |
|              | (求人申し込みにあたって)<br>・求人は、職種類)、就業導展所別、雇用形態別にお申し込みください。<br>・法令11道反する内容が分まれているもの、雇用間値でないもの、必要な条件が明示されていないものは受理できません。<br>・法令11道反する内容が分まれているもの、雇用間値でないもの、必要な条件が明示されていないものは受理できません。<br>・これから入力いただく労働条件は、そのまま採用後の労働条件となることが明待されています。求職者に分かりやすく誤解のないように、入力・説明をお願いします。<br>*人俗報を入力                                                                                  |
|              | ~既存の求人を参考に申込みを行う場合~                                                                                                    |
| 過去()<br>手順() | こ申込みをした求人情報を利用し、新たな求人登録を行うこと(求人の転用)も可能です。<br>は以下の3つのいずれかで行います。                                                                                                    |
| 1.           | 「新規求人登録」画面の「転用可能な求人一覧」から登録する                                                                                                    |
| 2.           | 「無効になった求人一覧」 画面から登録する                                                                                                    |
| 3.           | 「無効になった求人情報詳細」 画面から登録する                                                                                                    |
| *            | 「無効になった求人」は無効になった日より5年間表示されます。この期間は転用登録が可能です。                                                                                                    |
| *            | 事業所情報については、登録されている最新の情報が反映されます。                                                                                                    |
|              | <b>さし信む担供のそ頃たど、 ましごとにな認れ必要な頂白がおります</b>                                                                                                    |

6. 保険・年金・定年等 > 7.選考方法・応募前職場見学 > 8. 青少年雇用情報

# 1 求人区分等

求人区分について登録する項目です。 高卒求人申込みの際は、以下の赤枠で囲んだ箇所をご確認ください。

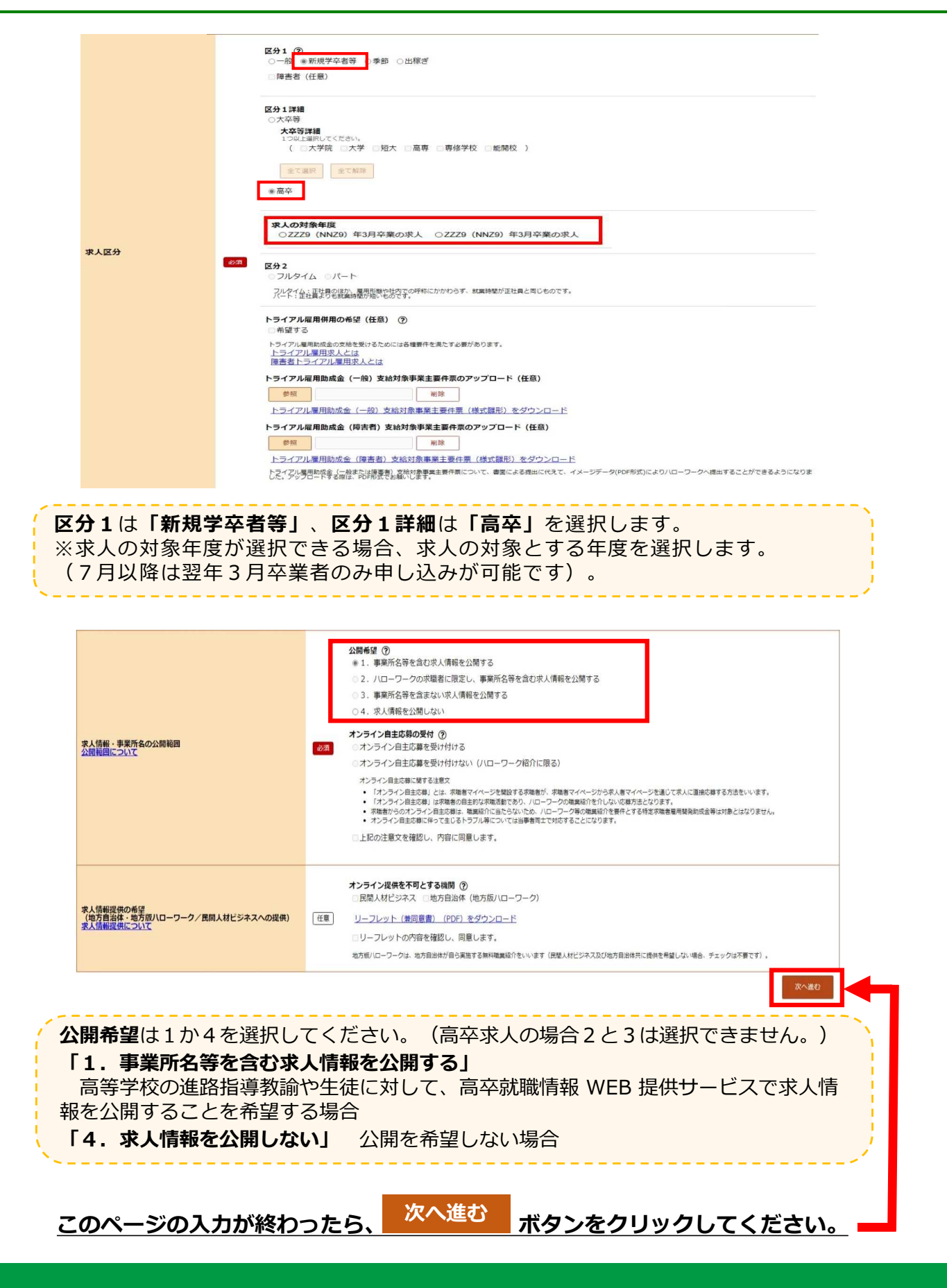

# 2 事業所情報

### 事業所情報の確認項目です。

| <u>ホーム</u> > 求人登録                                             | 10 2020 20                                                                                                    | 2                                                                                                    | 事業的                                                                                                    | natio                                                                           |                                                                                                    |                                                                                                    |                                                                                         |                                                                                           |                    |
|---------------------------------------------------------------|----------------------------------------------------------------------------------------------------|----------------------------------------------------------------------------------------------------|----------------------------------------------------------------------------------------------------|---------------------------------------------------------------------------------|----------------------------------------------------------------------------------------------------|----------------------------------------------------------------------------------------------------|-----------------------------------------------------------------------------------------|-------------------------------------------------------------------------------------------|--------------------|
| <b>求人</b> 仮登録                                                 |                                                                                                    |                                                                                                    |                                                                                                    |                                                                                 |                                                                                                    |                                                                                                    |                                                                                         |                                                                                           |                    |
| 1.求人区分等                                                       | 2.事業所情報                                                                                                    | 3.仕事内容                                                                                                    | 4.賃金・手当                                                                                                    | 5.労働時間                                                                          | 6.保険·年金·定年等                                                                                               | 7.選考方法·応募前職場                                                                                                    | 見学 8.青少年雇用情報                                                                            |                                                                                           |                    |
| 事業所情報確認                                                       | 3                                                                                                    |                                                                                                    |                                                                                                    |                                                                                 |                                                                                                    |                                                                                                    |                                                                                         |                                                                                           | 一時保存               |
| ※「一時保存」すると、一時低ただし、登録内容が異なる求ノ                                  | 存を行ったところから<br>、区分を変更した場合(                                                                                                    | 。<br>求人仮登録を再開<br>(一般→高卒等) 、                                                                                              | することができま<br>変更前の求人区分                                                                                          | す。<br>に関連する項目                                                                   | は、保存されません。                                                                                                |                                                                                                    |                                                                                         |                                                                                           |                    |
| 登録されている事業所の情報を表示し                                             | ています。内容をご確認くだ                                                                                                    | さい。                                                                                                    |                                                                                                    |                                                                                 |                                                                                                    |                                                                                                    |                                                                                         |                                                                                           |                    |
| 事業所做号                                                         |                                                                                                    |                                                                                                    | 事業所香号<br>1307-94062                                                                                           | 1-1                                                                             |                                                                                                    | 雇用保険適用事業所僅号                                                                                                    | (非該当の場合)                                                                                |                                                                                           |                    |
| 法人番号                                                          |                                                                                                    |                                                                                                    | 20191029151                                                                                                   | 125                                                                             |                                                                                                    |                                                                                                    |                                                                                         |                                                                                           |                    |
| 事業所名                                                          |                                                                                                    |                                                                                                    | 事業所名<br>置ケ関電子與案<br>事業所名(カタカ)<br>カスミガセキテ                                                                       | 意 株式会社<br>ナ)<br>デンシコウギョイ                                                        | ウ カブシキガイシャ                                                                                                |                                                                                                    |                                                                                         |                                                                                           |                    |
| 代表者                                                           |                                                                                                    |                                                                                                    | <sup>役職</sup><br>代表取締役                                                                                        |                                                                                 |                                                                                                    | 代表著名<br>霞ヶ開 一                                                                                                    |                                                                                         |                                                                                           |                    |
| 所在地                                                           |                                                                                                    |                                                                                                    | 郵便番号<br>〒100-0000<br>住所<br>東京都千代田区                                                                            | 30001-×-                                                                        | -×                                                                                                    |                                                                                                    |                                                                                         |                                                                                           |                    |
|                                                               |                                                                                                    |                                                                                                    |                                                                                                    |                                                                                 |                                                                                                    |                                                                                                    |                                                                                         | ROB3                                                                                      | 7080               |
| の画面で<br>録してい<br>報を変更                                          | は、事業<br>る内容を<br>していた                                                                                                    | 業所情<br>を変更<br>こだく                                                                                                    | 報の変<br>したし<br>か、ノ                                                                                             |                                                                                 | はできませ<br>は、求人<br>- ワーク窓                                                                                   | せん。<br>、者マイペ<br>ミロでお申                                                                                                    | ページから<br>Iし出くだ                                                                          | 事業所<br>さい。                                                                                |                    |
| の画面で<br>録してい<br>報を変更<br><u>確認た</u>                            | は、事美<br>る内容を<br>していた<br><b>が終わっ</b>                                                                                                    | 業所情更<br>を変く<br>たら、                                                                                                    | 報の変<br>したい<br>か、ノ                                                                                             | で更は<br>い場合<br>いしー                                                               | tできませ<br>は、求人<br>-ワーク窓<br><b>ボタ</b>                                                                       | せん。<br>【者マイベ<br>【口でお申<br><b>ンをクリ</b>                                                                                                    | ページから<br>リし出くだ<br>ッ <b>クしてく</b>                                                         | 事業所<br>さい。<br>〔 <b>ださい</b>                                                                |                    |
| の画面で<br>録してい<br>報を変更<br><u>確認た</u>                            | は、事業<br>る内容を<br>していた                                                                                                    | 業<br>所<br>で<br>た<br>ら、<br>の<br>た<br>ら、                                                                                   | 報の変したい<br>か、ノ<br>次/<br>マオス                                                                                    | で更は<br>い場合<br>いロー<br>へ進す                                                        | はできませ<br>は、求人<br>-ワーク窓<br><b>ボタ</b><br><b>時保存に</b>                                                        | せん。<br>者マイベ<br>『ロでお申<br><b>ンをクリ</b> !<br><b>こついて~</b>                                                                                                    | 、<br>- ジから<br>- し出くだ<br>                                                                | 事業所<br>さい。<br>〔 <b>ださい</b>                                                                |                    |
| の画面で<br>録してい<br>報を変更<br>確認た<br>時保存<br>界存した求                   | は、事業<br>る内容を<br>していた<br><b>が終わつ</b><br>Kタンを?                                                                                                    | 業をたく<br>所変だく<br>たら、<br>クリペー                                                                                              | 報の変したい<br>か、ノ<br>次/<br>マすると                                                                                   | で更は<br>い場合<br>い日ー<br>へ進む<br>の一<br>と、入                                           | はできませ<br>は、求人<br>-ワーク窓<br><b>ボタ</b><br>時保存に<br>カ中の求人                                                      | せん。<br>者マイペ<br>パロでお申<br><b>ンをクリ</b><br><b>こついて~</b><br>、<br>情報を一時<br>第<br>第<br>二<br>二<br>二<br>二<br>二<br>、<br>二<br>、<br>、<br>、<br>、<br>、<br>、<br>、<br>、<br>、<br>、<br>、<br>、<br>、 | 、<br>ージから<br>し出くだ<br><b> 少クしてく</b>                                                      | 事業所<br>さい。<br>【 <b>ださい</b>                                                                | .4日間)              |
| の画面で<br>録してい<br>報を変更<br><u>確認た</u><br>味保存<br>より<br>新規求人情報     | は、事業<br>る内容が<br>していた<br>が終わっ<br>ボタンをか<br>して、<br>た<br>登録                                                                                                    | 業をここで、<br>たら、<br>クリペーシ                                                                                                   | 報の変しか、ノ<br>次/<br>マオ人<br>フすると<br>ジホーム                                                                          |                                                                                 | はできませ<br>は、求人<br>ワーク系<br><b>所保存に</b><br>カ中の求人<br>求人/応募                                                    | せん。<br>者マイペ<br>パロでお申<br>ンをクリッ<br>ついて~<br>「情報を一時<br>第管理」メコ<br>つを再開                                                                                                    | し出くだ<br><b>タクしてく</b>                                                                    | 事業所<br>さい。<br>〔 <b>ださい</b><br><sup>[</sup> ます。(1<br>開できま                                  | .4日間)<br>す。        |
| の画面で<br>録してい<br>報を変更<br><u>確認た</u><br>時保存<br>保存した求人<br>新規求人情報 | は、事業<br>る内容を<br>していた<br>が終わっ<br>ボタンを<br>く<br>して、<br>た<br>登録                                                                                                    | 業をここで、<br>たら、<br>クリペー・<br>トサービス                                                                                          | 報の変しか、ノ<br>次/<br>マオ人<br>フすると<br>ジホーム                                                                          |                                                                                 | はできませ<br>は、求人<br>ワーク系<br><b>所保存に</b><br>カ中の求人<br>求人/応募                                                    | せん。<br>者マイベ<br>第口でお申<br><b>ンをクリ</b><br><b>こついて~</b><br>、<br>情報理」メニ<br>かを再開                                                                                                    | マンクしてく                                                                                  | 事業所<br>さい。<br>〔 <b>ださい</b><br>ます。(1<br>開できま                                               | .4日間)<br>す。        |
| の画面で<br>録してい<br>報を変更<br><b>確認力</b><br>時保存<br>呆存した求<br>新規求人情報  | は、事業<br>る内容を<br>していた<br>べ終わつ<br>ベ終わつ<br>くな<br>くな<br>、マー<br>みを登録                                                                                                    | 業をここで、<br>たら、<br>クリペーシーン<br>トサービス                                                                                        | 報の変<br>しか、ノ<br>次<br>マ<br>求人<br>フすると<br>ジホー2<br>一時保                                                            | を更は<br>といしー<br>へ進せ<br>の一<br>と、入<br>なの「<br>存した                                   | はできませ<br>はは、求人<br>-ワーク窓<br><b>ボタ</b><br>時保存に<br>力中の求人<br>求人/応募<br>-情報の入力                                  | せん。<br>者マイペ<br>第ロでお申<br><b>ンをクリ</b><br><b>こついて~</b><br>、<br>情管理」メニ<br><b>ひを再開</b>                                                                                                    | マンクレーン・ション・ション・ション・ション・ション・ション・ション・ション・ション・ショ                                           | 事業所<br>さい。<br>(ださい)<br>ます。(1<br>開できま                                                      | .4日間)<br>す。        |
| の画面で<br>録してい<br>報を変更<br><b>確認力</b><br>時保存<br>呆存した求<br>新規求人情報  | は、事業<br>る内容を<br>していた<br>が終わつ<br>ボタンを<br>、<br>く<br>な登録<br><sup>1</sup>                                                                                                    | 業をここで、<br>たら、<br>クリペーシーン<br>トサービス                                                                                        | 報の変<br>しか、ノ<br>次・<br>マ <b>求人</b><br>フすると<br>ジホー2<br>- 時保                                                      | を更は<br>といしー<br>へ進せ<br>の一<br>と、入<br>なの「<br>存した                                   | はできませ<br>はは、求人<br>-ワーク窓<br><b>ボタ</b><br>時保存に<br>力中の求人<br>求人/応募<br>-情報の入力                                  | せん。<br>者マイペ<br>第ロでお申<br><b>ンをクリ</b><br><b>こついて~</b><br>、<br>情管理」メニ<br><b>うを再開</b>                                                                                                    | マンクレてく                                                                                  | 事業所<br>さい。<br>(ださい)<br>ます。(1<br>開できま<br>・ ()*****                                         | .4日間)<br>す。        |
| の画面で<br>録してい<br>報を変更<br><b>確認力</b><br>時保存<br>よ                | は、事業<br>る内容を<br>していた<br>が終わつ<br>ボタンをク<br>して、<br>、<br>が終わつ<br>、<br>(秋人な豊敬<br>県本人登録<br>県本人登録                                                                                                    | 業をごったら、<br>ケリック・<br>トサービス                                                                                                | 報の変<br>しか、ノ<br>次・<br>マ <b>求人</b><br>フすると<br>ジホーム<br>- 時保                                                      |                                                                                 | はできませ<br>には、求人<br>-ワーク窓<br><b>ボタ</b><br>時保存に<br>力中の求人<br>求人/応募<br>に情報の入力                                  | さん。<br>者マイペ<br>第ロでお申<br><b>ンをクリッ</b><br><b>こついて~</b><br>「情報を一時<br>第管理」メニ<br><b>ひを再開</b>                                                                                                    | スージからし出くだ タクしてく 第保存できま ニューから で入力を再 〇〇四四 〇〇79                                            | 事業所<br>さい。<br>(ださい)<br>ます。(1<br>開できま<br>・ ()*#3%                                          | .4日間)<br>す。        |
| の画面で<br>録してい<br>報を変更<br>確認力<br>時保存<br>よ                       | は、、事等<br>な、内容な<br>していた<br>バ終わつ<br>バタンをク<br>して、、<br>バタンをク<br>して、、<br>の<br>な<br>な<br>な<br>な<br>な<br>な<br>な<br>、<br>な<br>、<br>な<br>、<br>、<br>、<br>、<br>、<br>、<br>、<br>、<br>、<br>、<br>、<br>、<br>、                                                                                                    | 業を示す<br>素が<br>素が<br>また<br>また<br>また<br>など<br>たら、<br>クリック<br>・<br>・<br>・<br>・<br>・<br>・<br>・<br>・<br>・<br>・<br>・<br>・<br>・ | 報の変<br>したい<br>か、ノ<br>次<br>マ<br>求人<br>フすると<br>ジホーム<br>ー時保<br>メッセージ                                             |                                                                                 | はできませ<br>には、求人<br>-ワーク窓<br><b>ボタ</b><br>時保存に<br>力中の求人<br>求人/応募<br>に情報の入力                                  | さん。<br>者マイペ<br>第ロでお申<br><b>ンをクリッ</b><br><b>こついて~</b><br>(情報を一時<br>第管理」メニ<br><b>ひを再開</b><br><sup>802</sup>                                                                                                    | スージからし出くだ メクしてく タクしてく 第保存できま ニューから で入力を再 で入力を再 (ご)(ご)(ご)(ご)(ご)(ご)(ご)(ご)(ご)(ご)(ご)(ご)(ご)( | 事業所<br>さい。<br>(ださい)<br>ます。(1<br>開できま<br>・ ()*#3%                                          | .4日間)<br>す。        |
| の画面で<br>録してい<br>報を変更<br>確認力<br>時保存<br>した求<br>新規求人情報           | は、、事客<br>は、、事客<br>るしていた<br>が終わつ<br>ドタンを<br>くして、<br>く<br>を登録<br>ほっていた<br>で<br>終わつ<br>く<br>た<br>を<br>登録<br>ほ<br>に<br>、<br>、<br>、<br>、<br>、<br>、<br>、<br>、<br>、<br>、<br>、<br>、<br>、<br>、<br>、<br>、<br>、                                                                                                    | 業をごうだく<br>たら、<br>クリッペーう<br>トサービス<br>4個があります。「                                                                            | 報の変<br>しか、ノ<br>次ノ<br>マ <b>求人</b><br>フすると<br>ジホーム<br>- 時保<br>                                                  | を更は<br>いしー<br>へ進せ<br>の一<br>と、入<br>なの「<br>存した<br>RA46864646454<br>RA468646465454 | はできませ<br>には、求人<br>-ワーク窓<br><b>所保存に</b><br>カ中の求人<br>求人/応募<br>に情報の入力<br>#東府情                                | さん。<br>者マイペ<br>第ロでお申<br><b>ンをクリッ</b><br><b>こついて~</b><br>(情報を一時<br>第管理」メニ<br><b>ひを再開</b>                                                                                                    | スージからし出くだ メクしてく タクしてく 第保存できま ニューから で入力を再 (○回回図 ログア は、(この) (□回回図 ログア                     | 事業所<br>さい。<br>(ださい)<br>ます。 (1)<br>開できま<br>・ (*)*E3%E                                      | .4日間)<br>す。        |
|                                                               | は、、事等<br>る内容な<br>していた<br>が終わつ<br>ドタンを<br>くしていた<br>が終わつ<br>くな<br>を登録<br>は、マー<br>なを登録<br>まれ人登録<br>見求人登録<br>日本<br>よくな<br>まれの<br>で<br>の<br>の<br>の<br>の<br>の<br>の<br>の<br>の<br>の<br>の<br>の<br>の<br>の<br>の<br>の<br>の<br>の<br>の                                                                                                    | 業を示す<br>素がです。<br>またら、<br>ないで、<br>たら、<br>クリッページ<br>・<br>、<br>、<br>、<br>、<br>、<br>、<br>、<br>、<br>、<br>、<br>、<br>、<br>、     | 報の変<br>した、<br>ノ<br>、<br>、<br>、<br>、<br>、<br>、<br>、<br>、<br>、<br>、<br>、<br>、<br>、<br>、<br>、<br>、<br>、<br>、     |                                                                                 | はできませ<br>は、求人<br>-ワーク窓<br><b>所保存に</b><br>カ中の求人<br>求人/応募<br>:情報の入力<br>#実所情                                 | さん。<br>者マイペ<br>第ロでお申<br><b>ンをクリッ</b><br><b>こついて~</b><br>(情報を一時<br>第管理」メニ<br><b>うを再開</b><br><sup>4</sup><br><sup>4</sup><br><sup>4</sup><br><sup>4</sup><br><sup>4</sup><br><sup>4</sup><br><sup>4</sup><br><sup>4</sup>                                                                                                    | スージからし出くだ。 タクしてく チ保存できまこユーからで入力を再で入力を再で入力を再 (2)「「「(パスい、)」                               | 事業所<br>さい。<br>たさい<br>ます。(1<br>開できま<br>・<br>・<br>・<br>・<br>・<br>・<br>・<br>・<br>・<br>・<br>・ | 4日間)<br>す。         |
| の画面で<br>録してい<br>報を変更<br><b>確認力</b>                            | は、、事等<br>るしていた<br>が終わつ<br>ドクンを<br>くして、マー<br>のた登録<br>RFMにたまくの登録<br>RFMにたまくのの<br>RFMになまくー<br>、<br>、<br>、<br>、<br>、<br>、<br>、<br>、<br>、<br>、<br>、<br>、<br>、 | 業を<br>こ<br>た<br>ら<br>、<br>た<br>ら<br>、<br>、<br>、<br>、<br>、<br>、<br>、<br>、<br>、<br>、<br>、<br>、<br>、                        | 報の変<br>しか、ノ<br>次<br>マ<br>求人<br>フすると<br>フジホーノ<br>シッホーノ<br>シッセージ<br><sup>時保存した情報の<br/><sup>時保存した情報の</sup></sup> |                                                                                 | はできませ<br>は、求人<br>-ワーク窓<br><b>所保存に</b><br>カ中の求人<br>求人/応募<br>は情報の入力<br>************************************ | せん。<br>者マイペ<br>第ロでお申<br><b>ンをクリッ</b><br><b>こついて~</b><br>「情報を一時<br>算管理」メニ<br><b>ひを再開</b>                                                                                                    | スージからし出くだ タクしてく タクしてく 第保存できま コーから で入力を再 で入力を再 で入力を再 (1)「一時はずしたば寒の」 とはできま                | 事業所<br>さい。<br>たさい<br>ます。(1<br>開できま<br>りできま                                                | 4日間)<br>す。<br>の求人を |

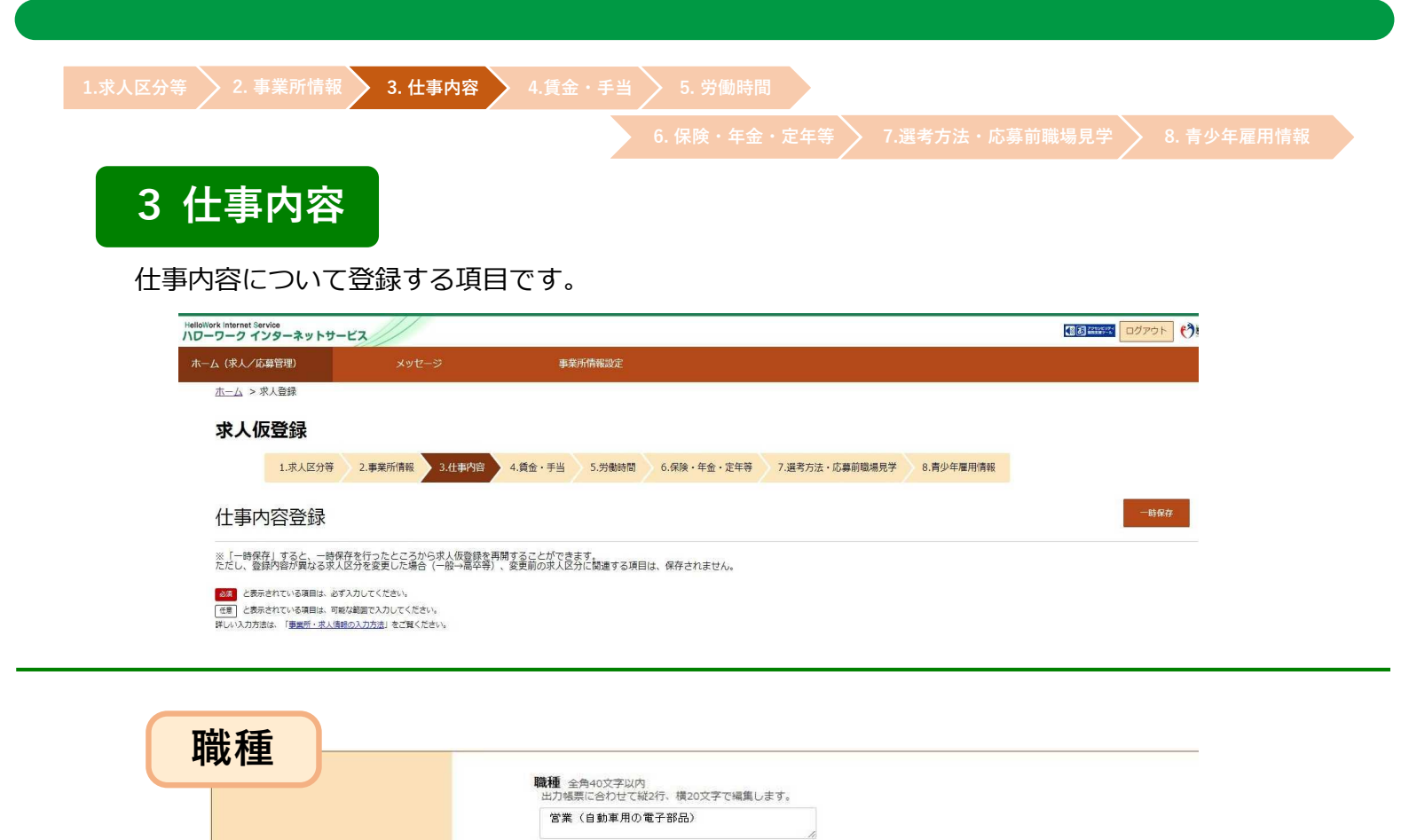

職業分類 (任意) ⑦

| <ol> <li>はうな職業かを求職者が現で入力してください。 </li> <li>分類】 </li> <li>洋分類を選択」ボタンを </li> <li>種を探して登録・選択して </li> <li>職業分類を選択 </li> <li>ボタンを </li> </ol>        | ATMARA A A A A A A A A A A A A A A A A A A |                         |                           |             |
|----------------------------------------------------------------------------------------------------|--------------------------------------------|-------------------------|---------------------------|-------------|
| <ol> <li>はうな職業かを求職者が<br/>現で入力してください。</li> <li>分類】</li> <li>洋分類を選択」ボタンを<br/>種を探して登録・選択して</li> <li>職業分類を選択</li></ol>                             | イメージしやすい                                   | いよう、専門用                 |                           |             |
| <ol> <li>はうな職業かを求職者が<br/>現で入力してください。</li> <li>分類】</li> <li>業分類を選択」ボタンを<br/>種を探して登録・選択して</li> <li>職業分類を選択<br/>ボタンを     <li>ボタンを</li> </li></ol> | イメージしやすい                                   | いよう、専門用                 |                           |             |
| しような職業かを求職者が<br>現で入力してください。                                                                                                    | イメージしやすい                                   | いよう、専門用                 |                           |             |
| 現で入力してください。<br><b>〔分類〕</b>                                                                                                    |                                            |                         | 語や企業独自の                   | 呼称を避け       |
| (分類)   二、二、二、二、二、二、二、二、二、二、二、二、二、二、二、二、二、二、二、                                                                                                  |                                            |                         |                           |             |
| 議分類を選択」ボタンを<br>種を探して登録・選択し<br><sup>職業分類を選択</sup><br>ボタンを<br>1000000000000000000000000000000000000                                              |                                            |                         |                           |             |
| 種を探して登録・選択し<br>~<br><sup>職業分類を選択</sup> ボタンを<br><sup>1</sup><br><sup>1</sup><br><sup>1</sup><br><sup>1</sup>                                    | クリックすると短                                   | 別ウィンドウが                 | 表示されますの                   | で、該当す       |
| 〜<br>職業分類を選択<br>新<br>新<br>新<br>新<br>新<br>新<br>新<br>新<br>新<br>新<br>新<br>新<br>新                                                                  | てください(登録                                   | お法は下欄参                  | 照)。                       |             |
| 〜<br>職業分類を選択<br>新面(職業分類検索画面)が表                                                                                                    |                                            |                         |                           |             |
| 職業分類を選択<br>新面(職業分類検索両面)が表                                                                                                    | 戦業分類の登録                                    | 方法について                  | ~                         |             |
| <b>面面 (</b>                                                                                                    | フリック                                       |                         |                           |             |
|                                                                                                    | 示されます                                      |                         |                           |             |
| 「検索キーワード」欄に、希                                                                                                    | 達する <b>職種名やキ</b>                           | ーワードを入力                 | し、「検索」ボタ                  | ンをクリック      |
| 入力したワードに該当するし                                                                                                    | ストが表示されま                                   | す                       |                           |             |
| リストから該当する職種名を                                                                                                    | :選択し、「決定」                                  | ボタンをクリック                | ク                         | _           |
| 職業分類検索画面                                                                                                    | 77L-L-MER FIFE-T-T                         |                         |                           |             |
|                                                                                                    | う周                                         |                         |                           |             |
| 検索キーワード                                                                                                    |                                            | 2U7                     | 統漸                        |             |
| 管理的職業                                                                                                    |                                            |                         | <b>(+)</b>                |             |
| 研究・技術の職業                                                                                                    |                                            |                         | (+)                       |             |
| 注1) 該当する職種名がない場合<br>職業名を選択してください。                                                                                                    |                                            |                         |                           |             |
| 選択するようにしてください                                                                                                    | などは、チェックボッ<br>その際、できる限りで                   | クスがついているリ<br>詳しいリスト (下の | ストの中からできる限<br>)階層のチェックボック | り近い<br>7ス)を |

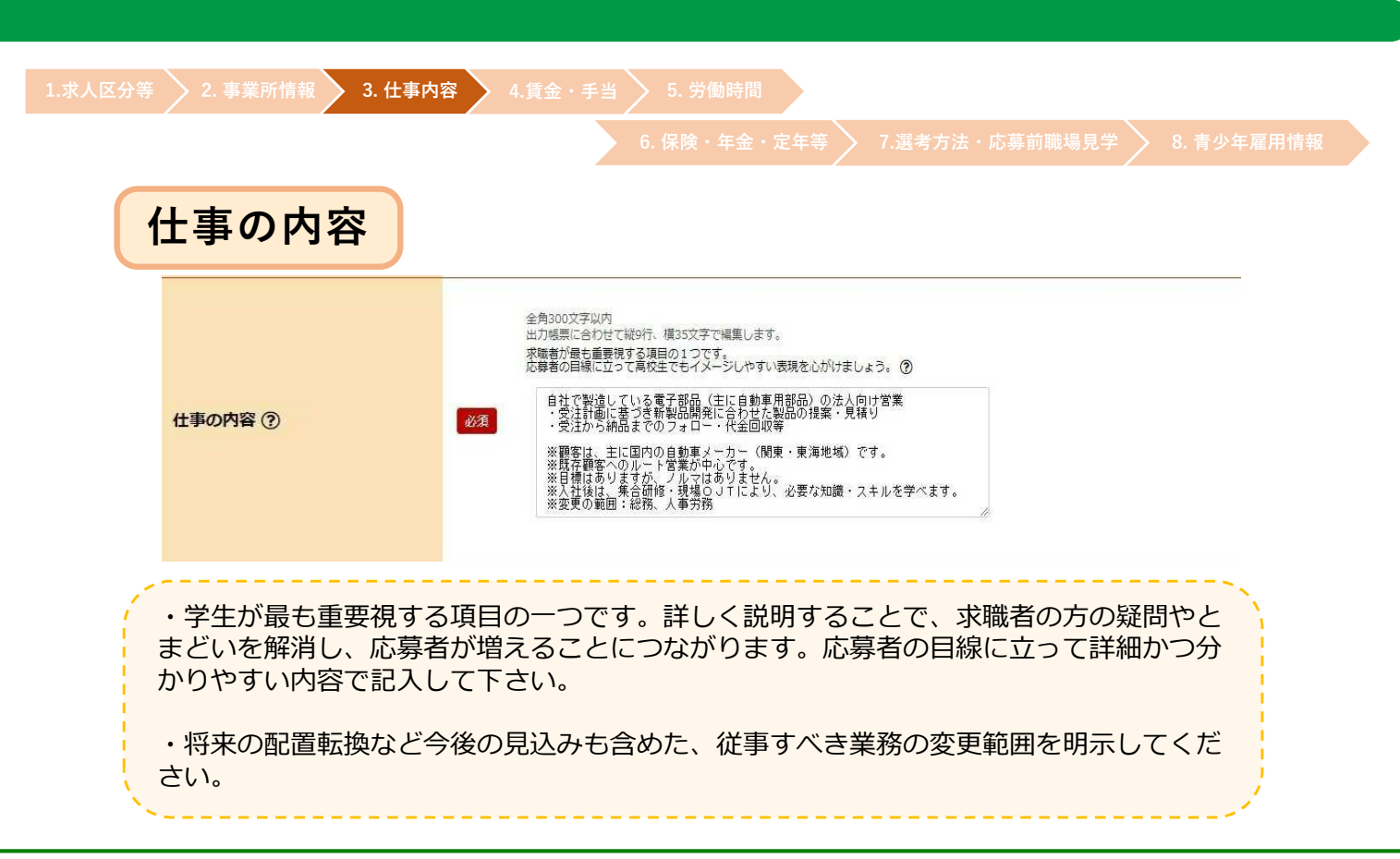

| 派遣・請負等                |                                                                                                    |
|-----------------------|----------------------------------------------------------------------------------------------------|
| 派遣·請負等                | <ul> <li>就業形態</li> <li>●派遣・請負ではない</li> <li>○派遣</li> <li>○紹介予定派遣</li> <li>○請負</li> <li>必須</li> <li>労働者派遣事業の許可番号</li> </ul> |
| ・派遣、紹介予定派遣、<br>てください。 | 請負により他の事業所で就業する仕事に該当するか否かを選択し                                                                                             |
| ・「派遣」「紹介予定派<br>れます。   | 、 じ しの場合、労働者派遣事業の許可番号(事業所情報)が表示さ                                                                                          |
|                       |                                                                                                    |

| 雇用形態                         |                                                                                                    |
|------------------------------|----------------------------------------------------------------------------------------------------|
| 雇用形態                         | <b>雇用形態 ②</b><br>④ 正社員 ○ 正社員以外 「有期雇用派遣労働者 ○ 無期雇用派遣労働者<br><b>正社員以外の名称 ③</b> 全角30文字以内<br>出力観票に合わせて縦2行、横15文字で編集します。 |
| ・「正社員以外」を選んた<br>的な名称を選択してくださ | ご場合は、「正社員以外の名称」に準社員、期間社員などの具体<br>さい。                                                                             |
| ・無期派遣労働者について<br>働者」を選択してください | こは誤解を招かないよう「正社員」ではなく、「無期雇用派遣労<br>ヽ。                                                                              |
|                              |                                                                                                    |

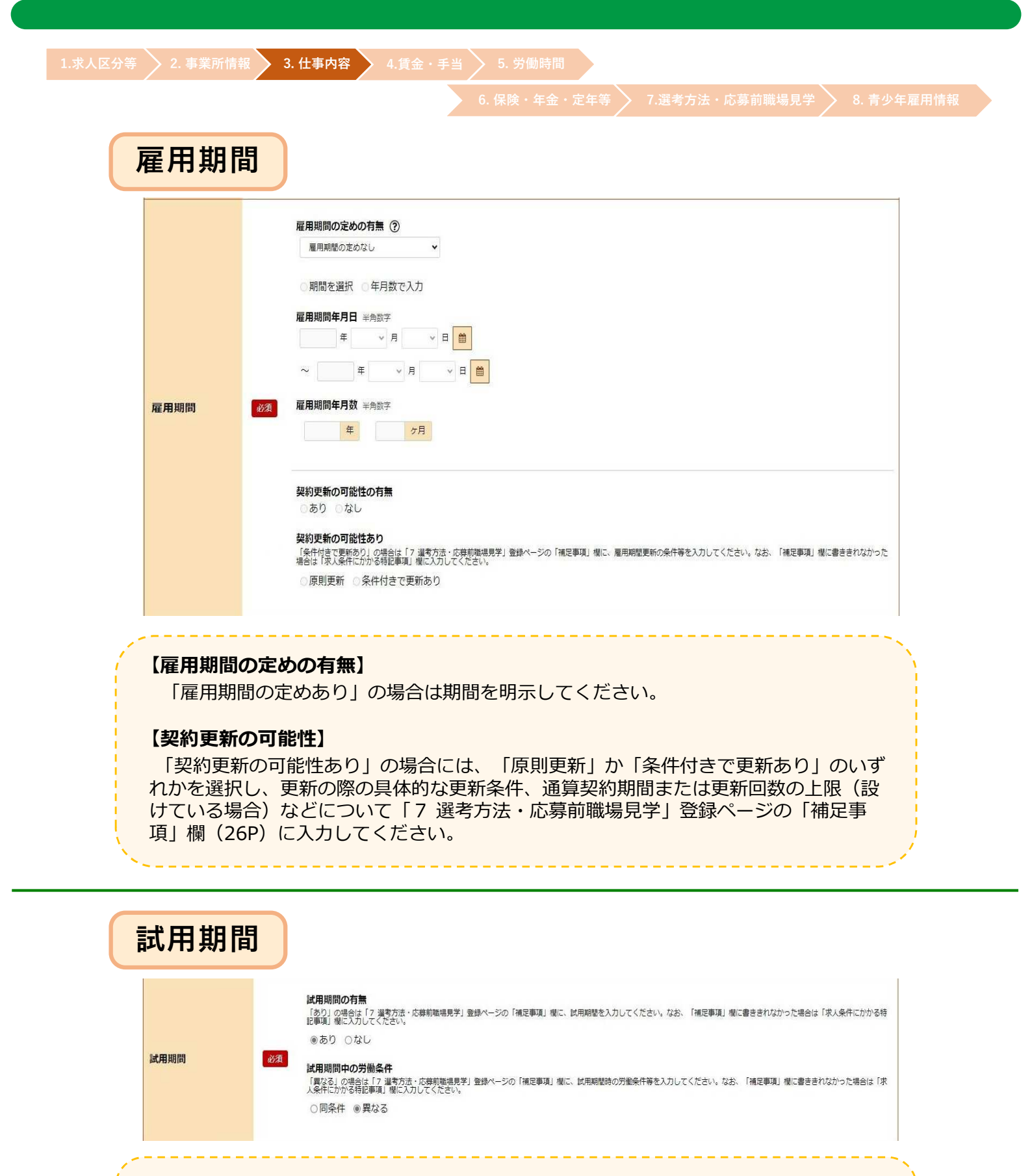

【試用期間の有無】

「あり」の場合は、「補足事項」欄(26P)に期間を入力してください。

### 【試用期間中の労働条件】

「異なる」の場合は、「補足事項」欄に試用期間時の労働条件等を入力してください。

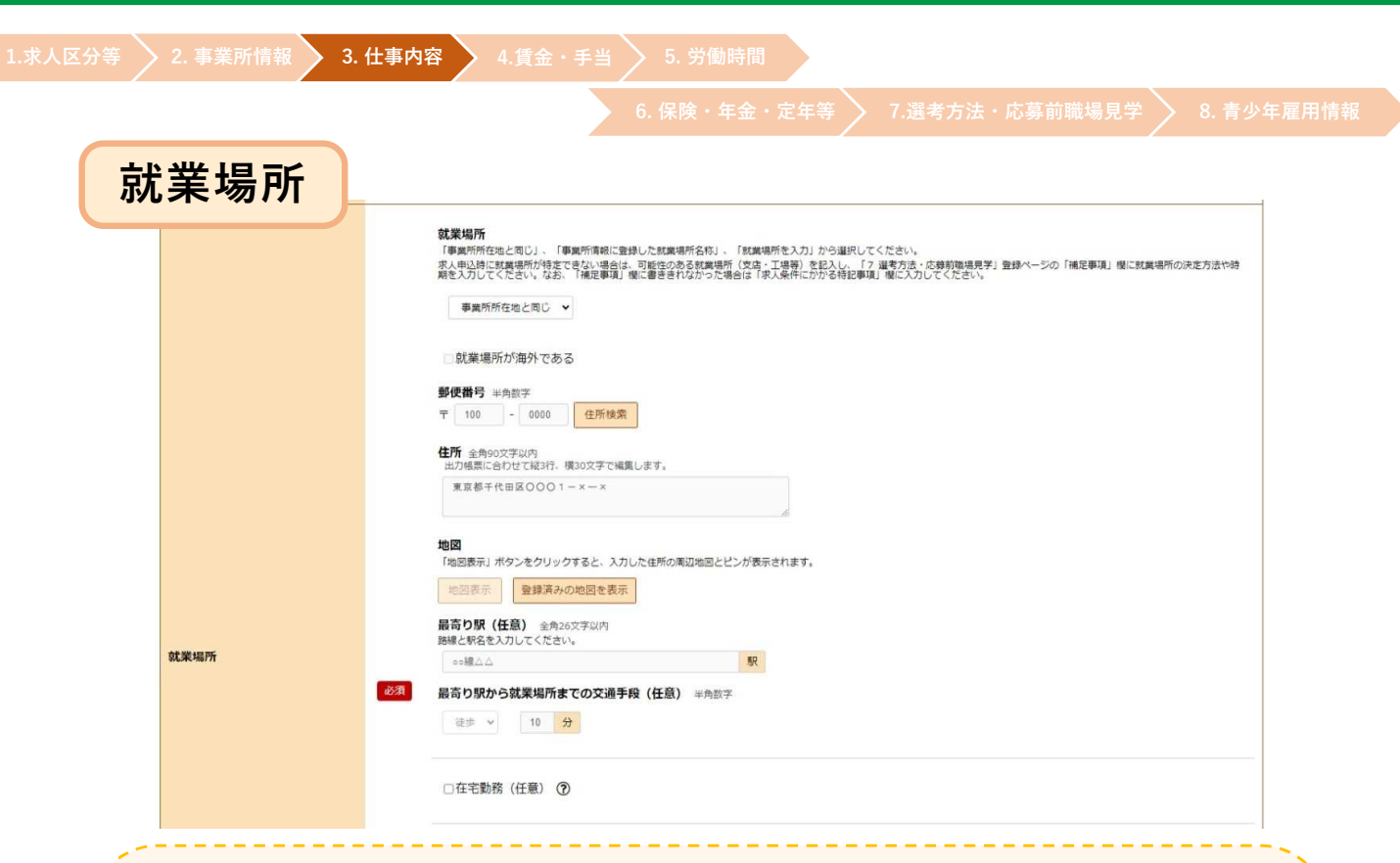

#### 【就業場所】

・就業場所は、「事業所所在地と同じ」「事業所情報で登録した就業場所名称」「就業場所 を入力」から選択してください。

・「就業場所を入力」を選択した場合は、郵便番号を入力し、「住所検索」ボタンをクリックすると該当する住所が表示されますので、続きを入力してください。

- ・都道府県から入力してください(都道府県名を入力しないと地図を表示できません)。
- ・求職者が迷わないよう、ビル名、階数、部屋番号まで正確に入力してください。

・本社で採用事務を一括処理する等により、求人申込時に就業場所が特定できない場合は、 可能性のある就業場所(支店・工場等)を記入し、「補足事項」欄(26P)に就業場所の決 定方法や時期を入力してください。

#### 【地図】

・「事業所所在地と同じ」「事業所情報で登録した就業場所名称」を選択した場合は、「登録済みの地図を表示」ボタンをクリックしてください。

・就業場所を入力した場合は、「地図表示」ボタンをクリックすると、入力した所在地の周辺地図が表示されますので、ピンの位置や縮尺を調整してください。ピン表示を希望しない場合は、ピンを削除してください。

#### 【最寄り駅】

・鉄道等の路線名と駅名を入力してください。バス停等を利用する場合は、「補足事項」欄 (26P) に入力してください。

#### 【在宅勤務】

・在宅勤務の人を募集する求人の場合は「在宅勤務」にチェックし 、事業所への出勤の必要 性の有無、週あたりの出社の回数などを「補足事項」欄(26P)に入力してください。

・「希望により在宅勤務可」である場合はチェックせず、「補足事項」欄に「在宅勤務可」 と入力してください。

・出勤を免除される場合でも、自宅以外の場所に出向いて勤務するもの(営業、運転、訪問、 工事、取材など)や、在宅勤務制度がある場合はチェックせず、 「補足事項」欄に入力して ください。

| 1.求人区分等 2.事業所情報 | 3. 仕事内容 4.賃金・手当 5. 労働時間                                                                                                    |
|-----------------|----------------------------------------------------------------------------------------------------|
|                 | 6. 保険・年金・定年等 > 7.選考方法・応募前職場見学 > 8. 青少年雇用情報                                                                                                    |
| 就業場所            | (続き)                                                                                                    |
| 就栗場所            | 被集場所       うち女生       うちパート         105       105       105         42       105       105         体構構集法に規定する指数の優別に応じて定められた要動映爆防止のための取組を入力してください。       2         健康構造法に規定する指数の優別に応じて定められた要動映爆防止のための取組を入力してください。       2         健康成績対策の有無 ⑦       0         ●あり ○なし (契度可) ○その他       2         型動映境対策の内容 ⑦       0         ② 屋内築煙 ※吸煙室設置       2         型力増振に合わせて能24、場30文字で編集します。       2         奥煙できる都置がある       2 |

#### 【従業員数】

就業場所における従業員数を入力してください。

#### 【受動喫煙対策】

・受動喫煙対策の有無を選択してください。なお、「その他」を選択した場合は、「受動喫煙対策に関する特記事項」にその理由を入力してください。

・「受動喫煙対策の内容」で「喫煙室設置」を選択した場合は、「喫煙のみを行う室がある」、「喫煙できる室(飲食サービス提供あり)がある」、「加熱式たばこのみの喫煙ができる室がある」等を「受動喫煙対策に関する特記事項」に入力してください。

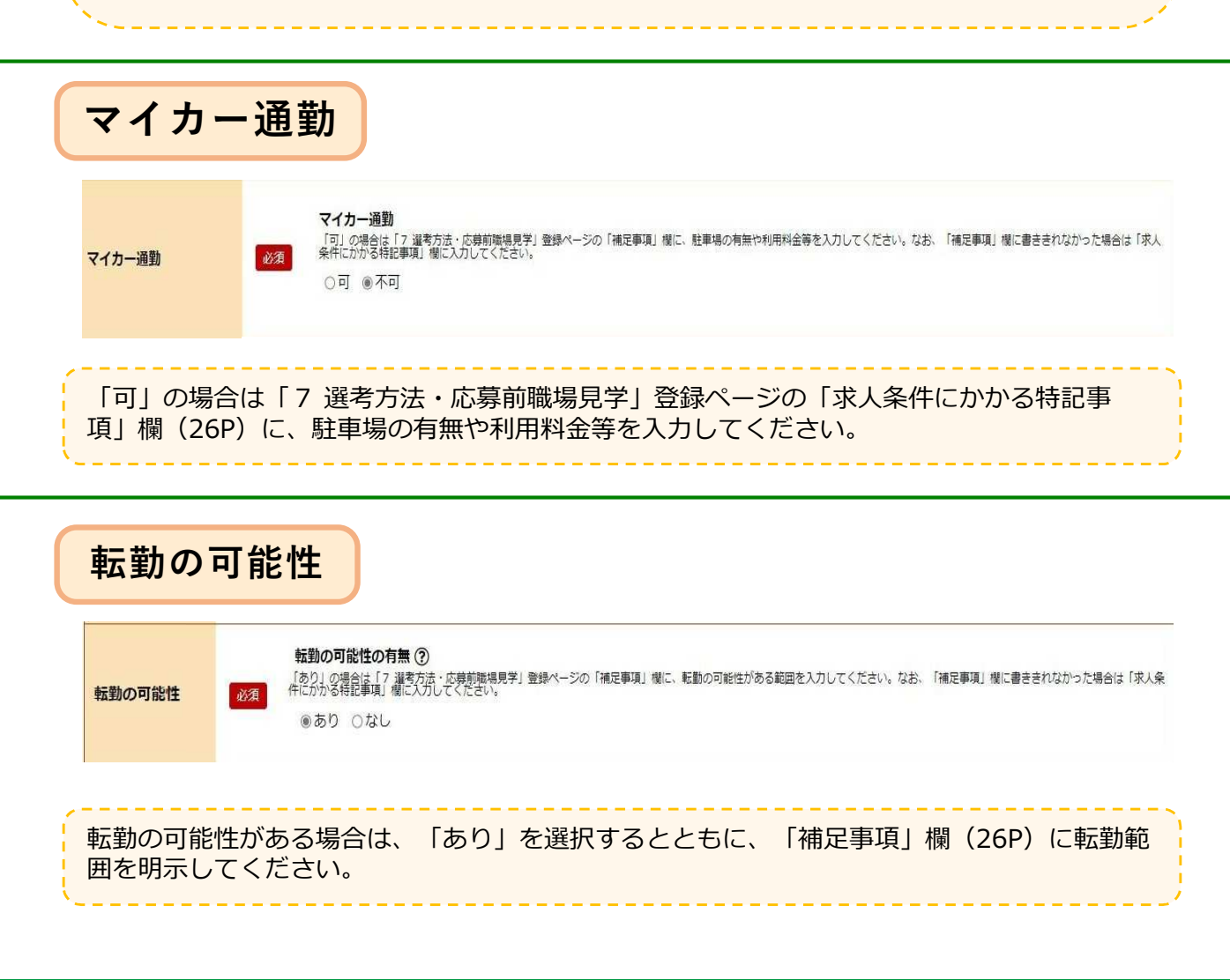

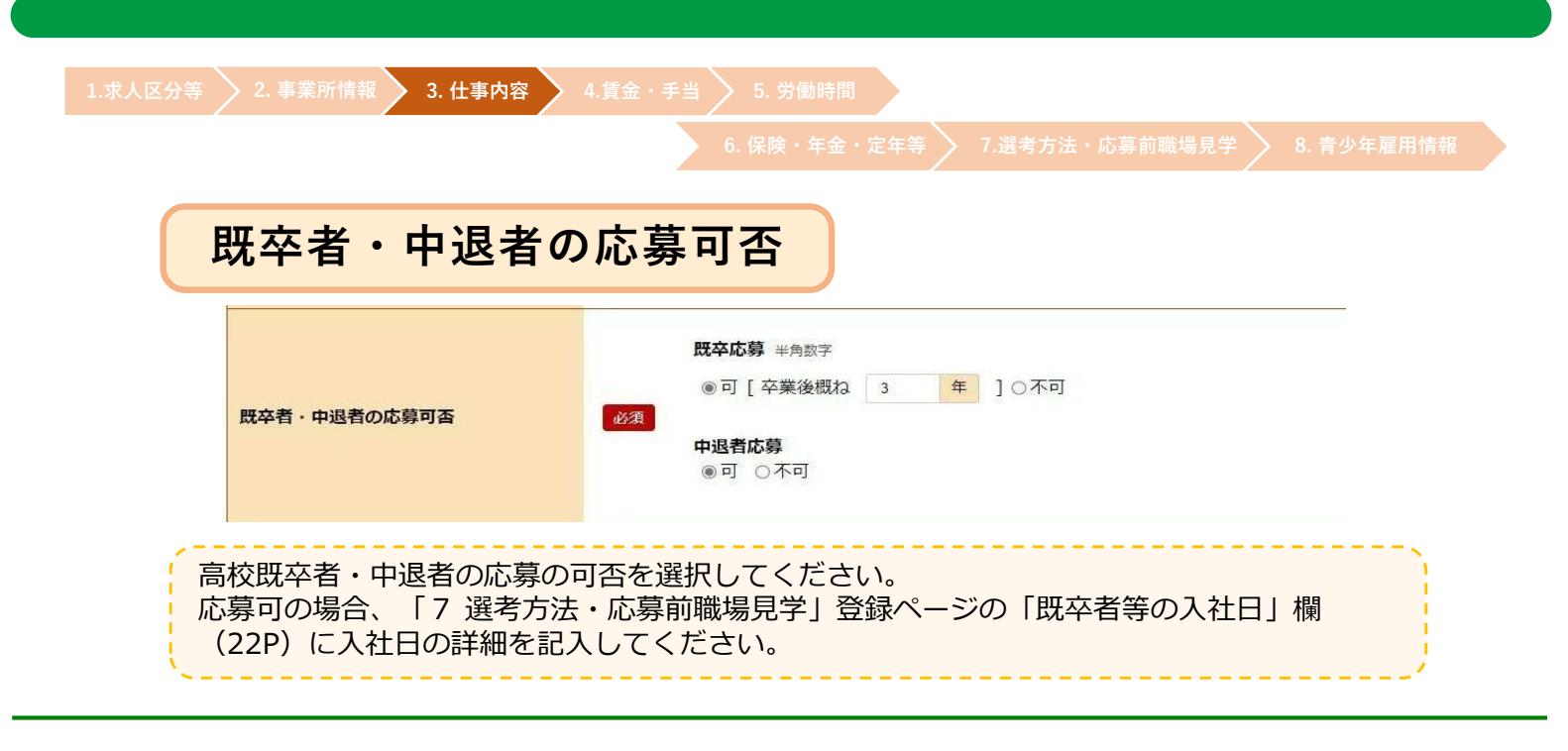

| 必要な知識                                         | ・技能等(履修科目)                                                                                                    |
|-----------------------------------------------|----------------------------------------------------------------------------------------------------|
| 必要な知識・技能等 (履修科目)                              | <ul> <li>必要な経験・知識・技能等<br/>高校主の城相は未経験者の城市が基本です。できる限り広鉄の優会を広げていただくようお願いします。例えば、普通自動車運転免許が必要な場合でも、誕生日等の車債により入社までに<br/>取扱うできないが改善者もいるため、人社後の気障を起める等の実数な対応をお願いします。</li> <li>○必須 ○あれば尚可 ◎不問</li> <li>必要な経験・知識・技能等の詳細(任意) 全角210次字以内<br/>出力根果に合わせて純가存、様300文字で隔縄します。</li> </ul> |
| 高校生の採用は未紹<br>願いします。<br>例えば、普通転免許<br>求職者自動車運もい | 経験者の採用が基本です。できる限り応募の機会を広げていただくようお<br>Fが必要な場合でも、誕生日などの事情により入社までに取得ができない<br>Nるため、入社後の取得を認める等柔軟な対応をお願いします。                                                                                                    |

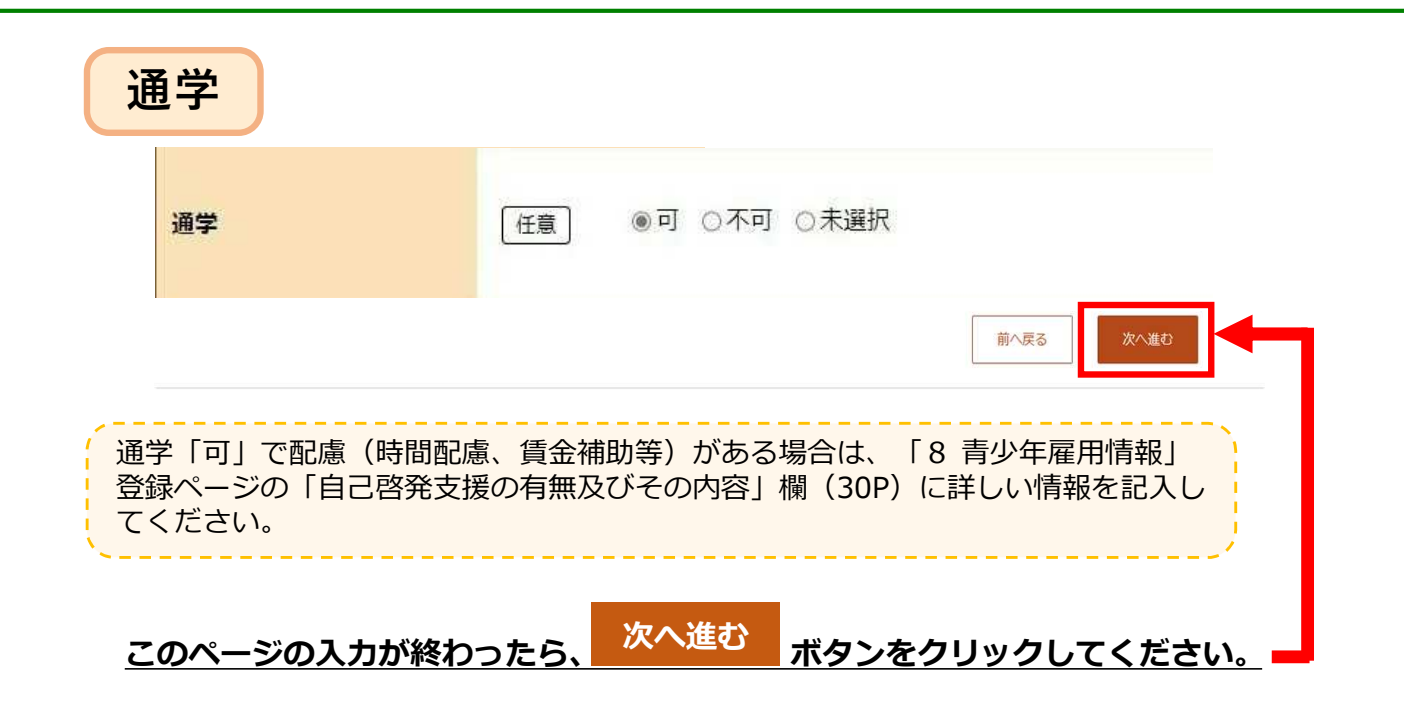

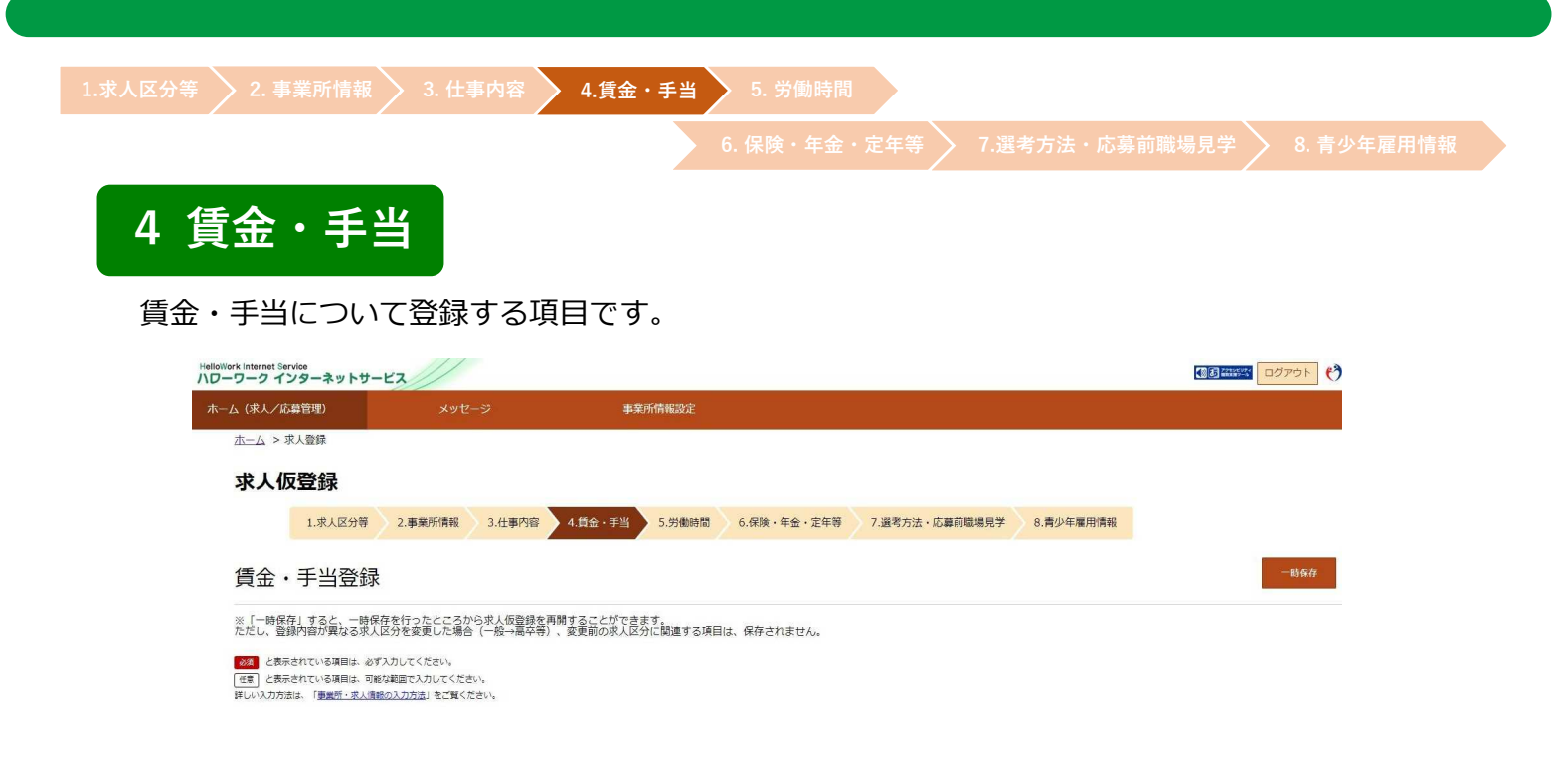

| 看 <b>金形態</b> 等 | <ul> <li></li></ul> |
|----------------|---------------------|
| 该当する数          | 字に○を記入してください。       |

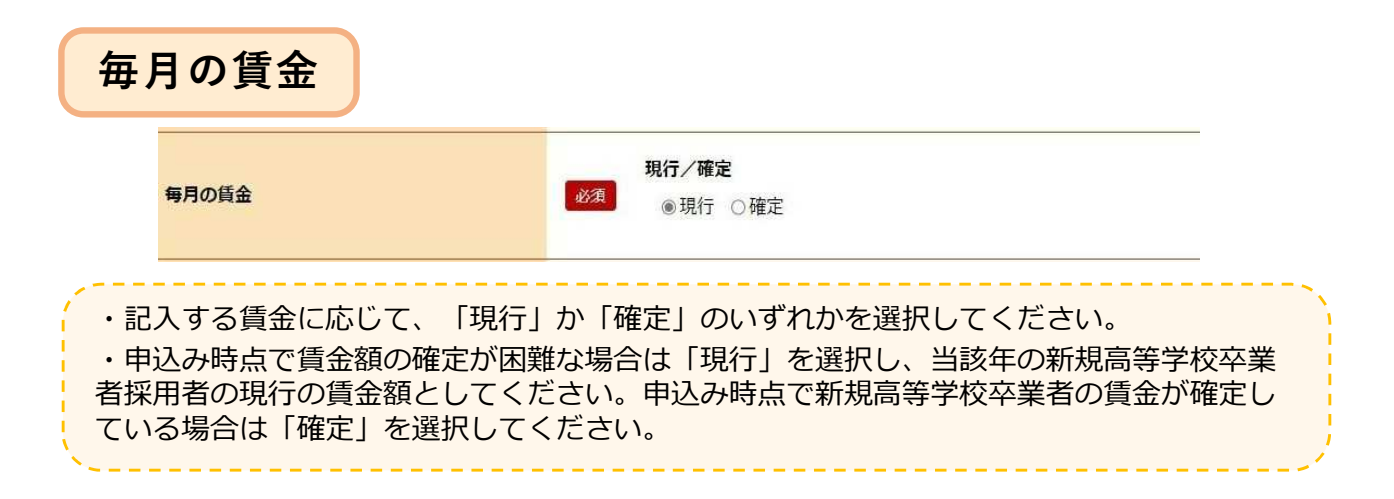

|                                                                                                    | 6. 保険・年金・定年等 7.選考方法・応募前職場見学 8. 青少年雇                                                                                                    |
|----------------------------------------------------------------------------------------------------|----------------------------------------------------------------------------------------------------|
| 基本給(a)                                                                                                    |                                                                                                    |
| 基本給(a)                                                                                                    | 基本給(月額平均)     半角数字       必須     165000     円     [月平均労働日数     19.8     日       基本給に固定残業代が含まれている場合、その分を抜き出し「固定残業代」欄に入力してください。                                        |
| ・「基本給」欄には、<br>ください)。<br>・基本給は、月給制の<br>均労働日数等から算出                                                                                         | 初任給の額を記入してください(固定残業代や各種手当は含めないで<br>り場合にはその額を、月給制以外の場合には1日の所定労働時間、月平<br>した月額を記入してください。                                                                               |
| 定額的に支払                                                                                                    | <mark>、われる手当(b)</mark>                                                                                                    |
| 定額的に支払われる手当(b) ⑦ 🛛 🗄                                                                                                    | 定額的に支払われる手当(月額又(時間額換算額)1 手当名は全角6文字以内。金額は半角数字       営業     手当       30000     円        (4つまで入力可)                                                                     |
| <ul> <li>「定額的に支払わ<br/>賃金をいいます。</li> <li>・定額的に支払われる</li> <li>われる手当等がある場</li> <li>特記事項」欄(26P)</li> <li>・入力欄を追加する場</li> <li>力可能)</li> </ul> | れる手当」とは、毎月の賃金支払い時に、全員に決まって支給される<br>る手当の他に、家族手当、皆勤手当等、個人の状態・実績に応じて支払<br>計合は、「特別に支払われる手当」欄(14P)および「求人条件にかかる<br>にその内容を記入してください。<br>計合は、入力欄を追加<br>ボタンをクリックしてください。(4つまで入 |
|                                                                                                    | <b>c</b> )                                                                                                    |
| 固定残業代(                                                                                                    |                                                                                                    |
| 固定残業代(                                                                                                    | 固定残業代の有無<br>⊛あり ○なし<br>固定残業代 半角数子<br>16000 円                                                                                                    |

固定残業代がある場合は「あり」を選択し、額を記入します。その上で、「固定残業代に関する特記事項」欄に「時間外手当は、時間外労働の有無にかかわらず、固定残業代として支給し、●時間を超える時間外労働は追加で支給」と記入してください。

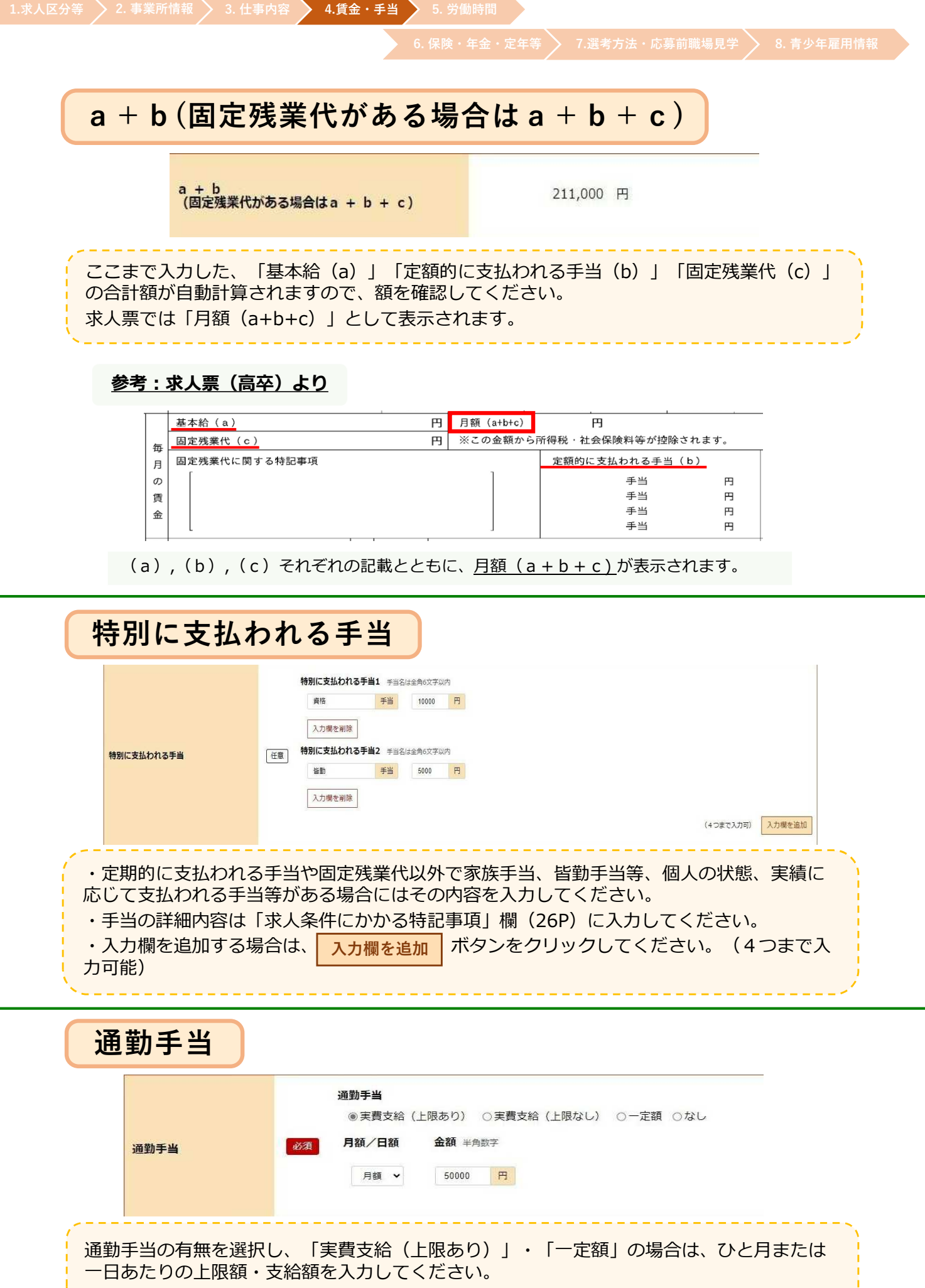

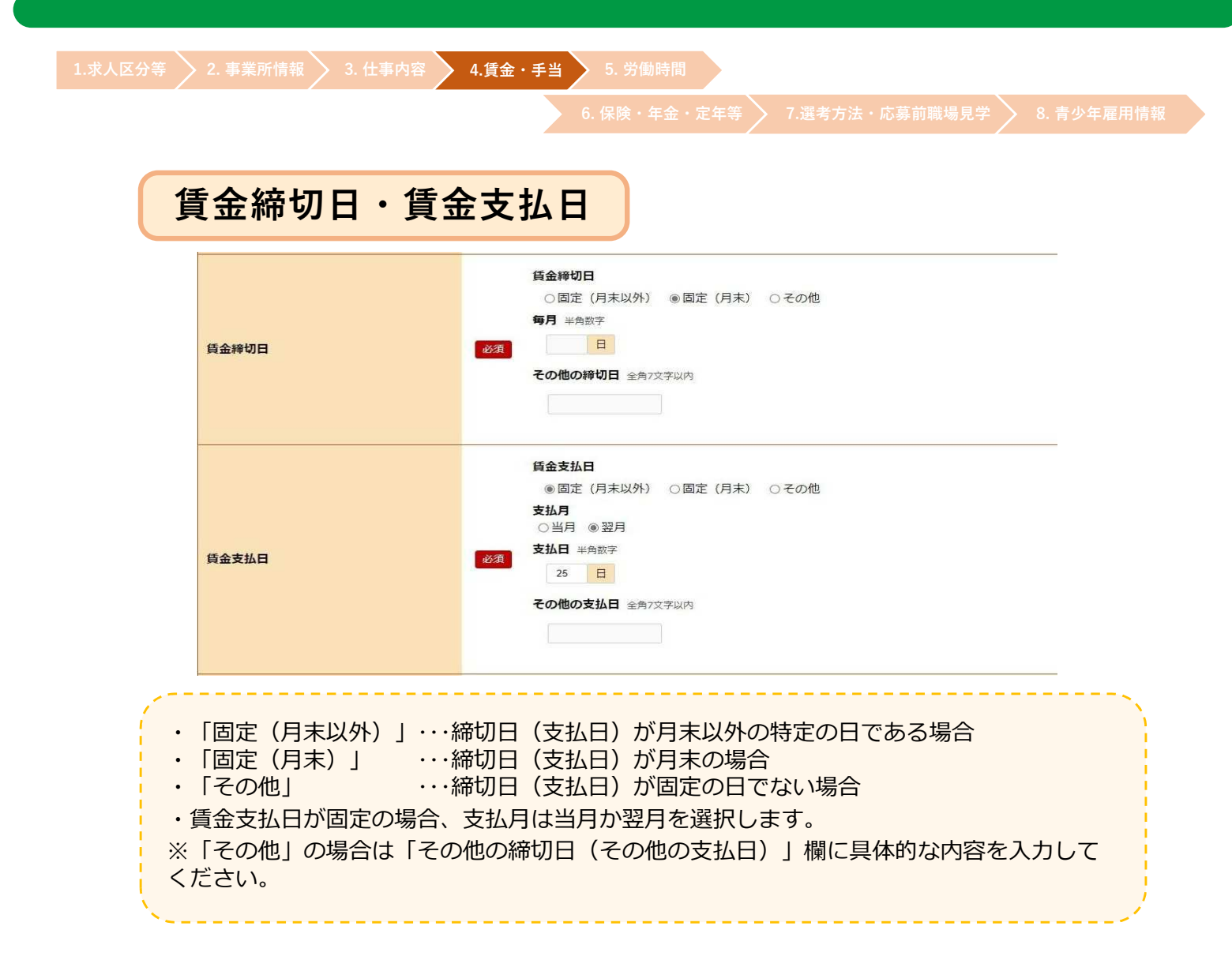

|                            |                   | 新規学卒者の昇給制度の有無<br>新規学卒者で最初の1年間に昇給(採用された年度の翌年度の4月1日までの昇給を含む)する制度がある場合は「あり」を選択してください。                  |
|----------------------------|-------------------|----------------------------------------------------------------------------------------------------|
|                            |                   | ● めり ○ なら<br>新規学卒者の昇給(前年度実績)の有無<br>新規学卒者で最初の1年間に異給(採用された年度の翌年度の4月1日までの異給を含む)の実績がある場合は「あり」を選択してください。 |
|                            |                   | ●あり ○なし                                                                                             |
| 昇給                         | 必須                |                                                                                                    |
|                            |                   | 2500 円 (前年度実績)                                                                                      |
|                            |                   | 昇給率 半角数字(小数点第二位まで)                                                                                  |
|                            |                   | % (前年序実績)                                                                                           |
|                            |                   |                                                                                                    |
|                            | - 4 1             |                                                                                                    |
| 【 <b>昇桁制度の</b> ¶<br>新用学文者で | <b>月烘」</b><br>早初の | 1 年間に見給(採用された年度の羽年度の4日1日までの見給を合                                                                     |
| 新成子卒有 C<br>た) すろ制度が        | 取かりの              | 14   に升柏(休用こ1に牛皮の五牛皮の4月1日よての升柏で召<br>場合は「あり」を選択してください。                                               |
|                            | 5 00 01           |                                                                                                    |
| 【昇給(前年周                    | を実績)              | の有無】                                                                                                |
| 前年度におい                     | て新規               | 学卒者で最初の1年間に昇給(採用された年度の翌年度の4月1日                                                                      |
| での昱給を会る                    | <u>た)の</u>        | 実績がある場合は「あり」を選択し、昇給額または昇給率を入力して                                                                     |

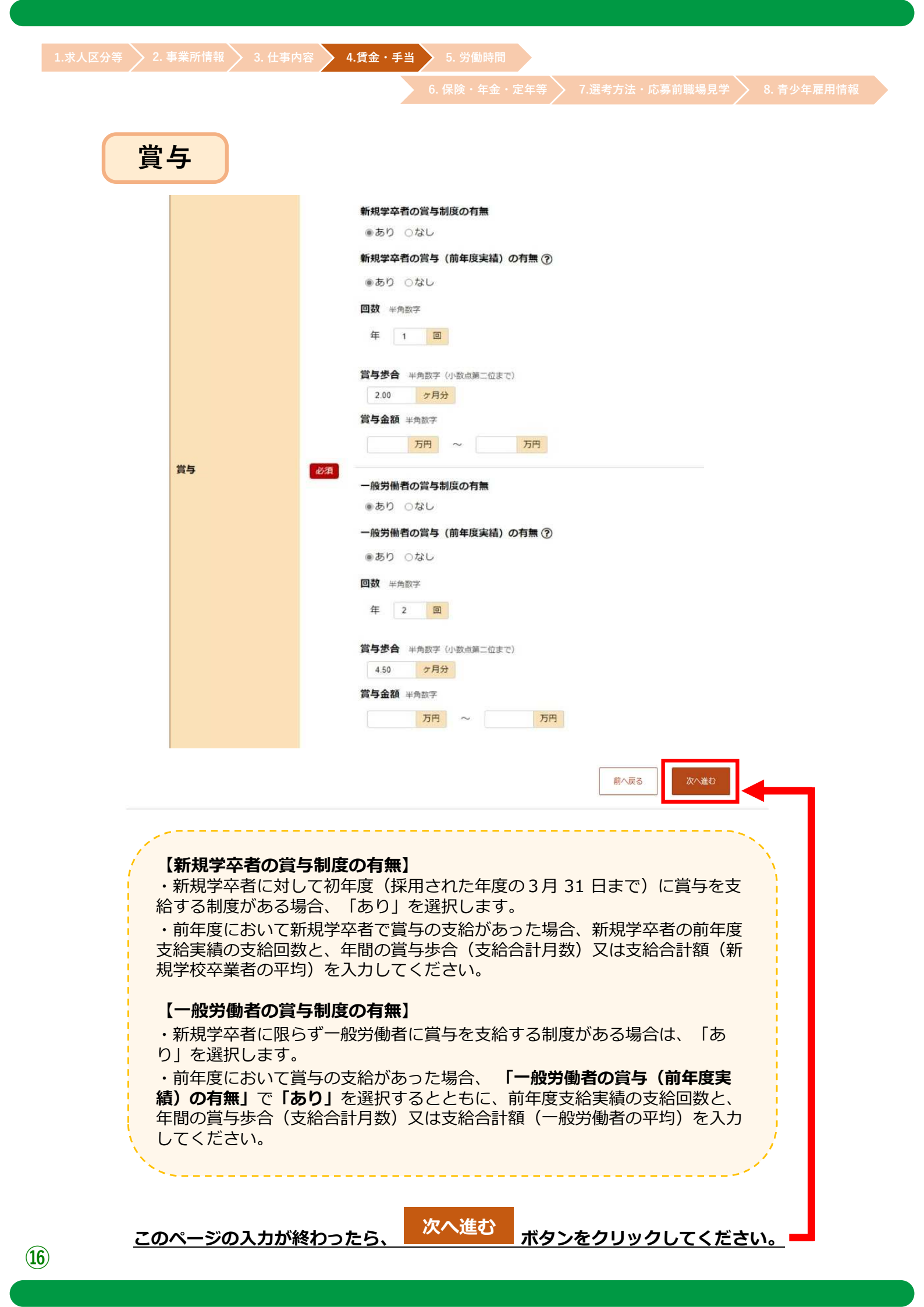

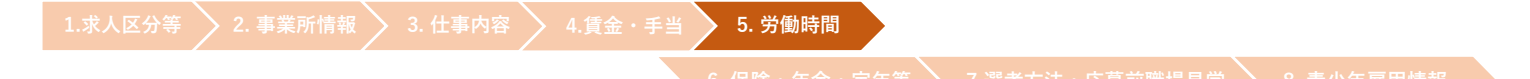

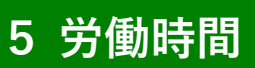

労働時間について登録する項目です。

| フーク インターネット       | ナービス      |        |                |             |                |           |  |
|-------------------|-----------|--------|----------------|-------------|----------------|-----------|--|
| 、(求人/応募管理)        |           |        | 事業所情報設定        |             |                |           |  |
| <u>ホーム</u> > 求人登録 |           |        |                |             |                |           |  |
| 求人仮登録             |           |        |                |             |                |           |  |
| 1.求人区分等           | 音 2.事業所情報 | 3.仕事内容 | 4.賃金・手当 5.労働時間 | 6.保険・年金・定年等 | 7.選考方法·応募前職場見学 | 8.青少年雇用情報 |  |
| 的動時間登録            |           |        |                |             |                |           |  |

|      |    | 交替制(シフト制)、フレックスタイム制、裁量労働制、変形労働時間制の有無<br>※法定労働時間にごと思ください。必要に応じて就業規則や各種届出の内容を確認させていただく場合があります。<br>・「交替制」とうな期間値が異な活場合に運用人、「F業時間」」~「家株時間3」にそれでその欧鉄実務提帯を入力してください。一定期間(1 連盟や1ヶ月等)ごとに労働時間が確定<br>うく性質に「フ」が見たが、ため専門機構具や運動を増や一つの「保護単調」構成、シネれぞれの欧鉄実務提帯に入力してください。」一定期間(1 連盟や1ヶ月等)ごとに労働時間が確定<br>うく性質に「J」プリたが、ため専門機構具や運動を増や一つの「保証単調」構成、シネれぞれの欧鉄実務を用し、小、労働目に労働期間等の採用を入力してくたさい。 |
|------|----|----------------------------------------------------------------------------------------------------|
| 就業時間 | 政策 | 「就最新婚」」」に確認でなる二日の就無時間をお入し、<br>7 運き方法・応募時職場見学】登録ページの「福足車項」欄にジレキシブルタイム・コアタイムの就無時間帯を入力してください。<br>• 「就量力循制」について<br>7 運き方法・広募時間編見学】登録ページの「福足車項」欄に詳絶を入力してください。<br>• 「な形力間時間割」について<br>77 運き方法・広募時間編退見学】登録ページの「福足車項」欄に詳絶を入力してください。<br>なお、「補足事項」欄に書きされなかった場合は「求人条件にかかる特記車項」欄に入力してください。<br>○ あり ◎ なし<br>交替制(シフト制)、フレックスタイム制、裁量労働制、変形労働時間制 ②                               |
|      |    | 変形労働時間制の単位 ⑦                                                                                                    |

【交替制(シフト制)、フレックスタイム制、裁量労働制、変形労働時間制の有無】 いずれかを適用している場合は「あり」を選択し、「交替制(シフト制)、フレックス タイム制、裁量労働制、変形労働時間制」欄より選択してください。

#### 【変形労働時間制の単位】

変形労働時間制を採用している場合に選択してください。

#### 【就業時間】

・就業時間は24時間表記で入力してください。3つまで入力できます。入力欄を追加する 場合は、 入力欄を追加 ボタンをクリックしてください。

・法定労働時間にご注意ください。必要に応じて就業規則や各種届出の内容を確認させてい ただく場合があります。 保険・年金・定年等 〉 7.選考方法・応募前職場見学 〉 8. 青少年雇用情

### ~交替制(シフト制)、フレックスタイム制、裁量労働制、変形労働時間制~

「交替制(シフト制)、フレックスタイム制、裁量労働制、変形労働時間制の有無」で「あり」を選択 した場合、以下の通り記載をお願いします。

#### 1.交替制(シフト制)について

交替制により就業時間が異なる場合に選択し、「就業時間1」~「就業時間3」にそれぞれの就業時 間帯を入力してください。

ー定期間(1週間や1ヶ月など)ごとに作成される勤務割りなどにおいて労働時間が確定されるよう な場合は、「補足事項」欄(26P)にシフト作成・変更の手続き・ルール、労働日、労働時間などの設 定に関する基本的な考え方を具体的に入力してください。

#### 2.フレックスタイム制について

「就業時間1」に標準となる一日の就業時間を記入し、「補足事項」欄にフレキシブルタイム・コア タイムの就業時間帯を記入してください。

#### 3.裁量労働制について

特に指定がなければ「就業時間1」に記入する必要はありませんが「補足事項」欄に詳細を記入して ください。

例:「裁量労働制(○○業務型)により、出退社の時刻は自由であり、○時間勤務したものとみなす」

※「就業時間1」に記入する場合は、実態・目安であることを「補足事項」欄に明示してください。

#### 4.変形労働時間制について

特に指定がなければ「就業時間1」に記入する必要はありませんが、「補足事項」欄に具体的に記入 してください。

例:「変形労働制により始業は●時~●時、終業は●時~●時とし、シフト制で決定する」(一ヶ月単位の場合)

| 時間外労働    |                                                   |
|----------|---------------------------------------------------|
|          | <b>時間外労働の有無 ②</b><br>◉あり ○なし                      |
|          | <b>月平均</b> 半角数字<br>10 時間                          |
| 時間外労働 必須 | 36協定における特別条項の有無 ⑦<br>○あり ●なし                      |
|          | 特別な事情・期間等 ② 全角60文字以内<br>出力暢黒に合わせて縦2行、横30文字で編集します。 |
|          |                                                   |

#### 【時間外労働の有無】

・時間外労働を行わせる場合には、過半数労働組合等との労働基準法第36条に基づく時間 外及び休日労働に関する労使協定(36協定)の締結、労働基準監督署への届出が必要です。

・時間外労働「あり」の場合は、月平均残業時間数を記入して下さい。

・事業場外労働のみなし労働時間制の場合であって、所定労働時間を超えるみなし時間を設定している場合、その時間数を記入して下さい。

#### 【36協定における特別条項の有無】

特別条項付きの36協定を締結している場合は「あり」を選択し、「特別な事情・期間 等」欄に特別な事情や延長時間などについて具体的に記入してください。 例:「○○のとき(特別な事情)は、1日○時間まで、○回を限度として1ヶ月○時間まで、

年に〇時間できる」

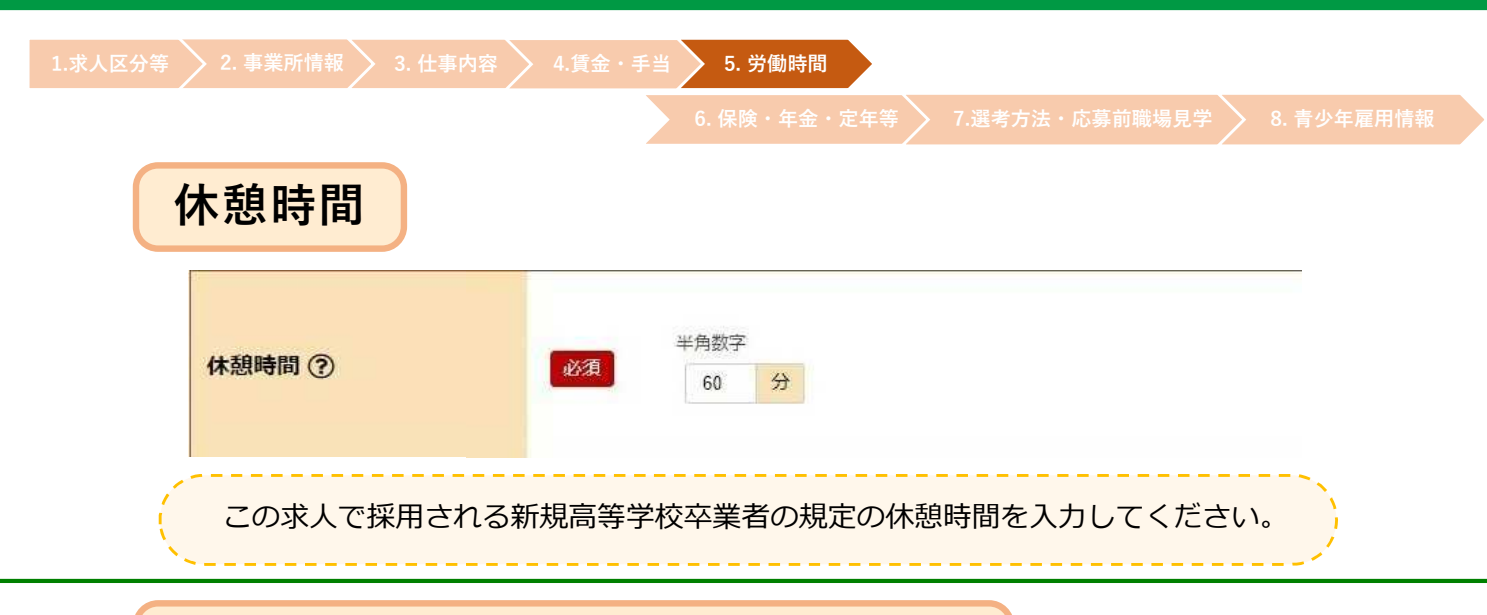

### 休日等・年次有給休暇・年間休日数

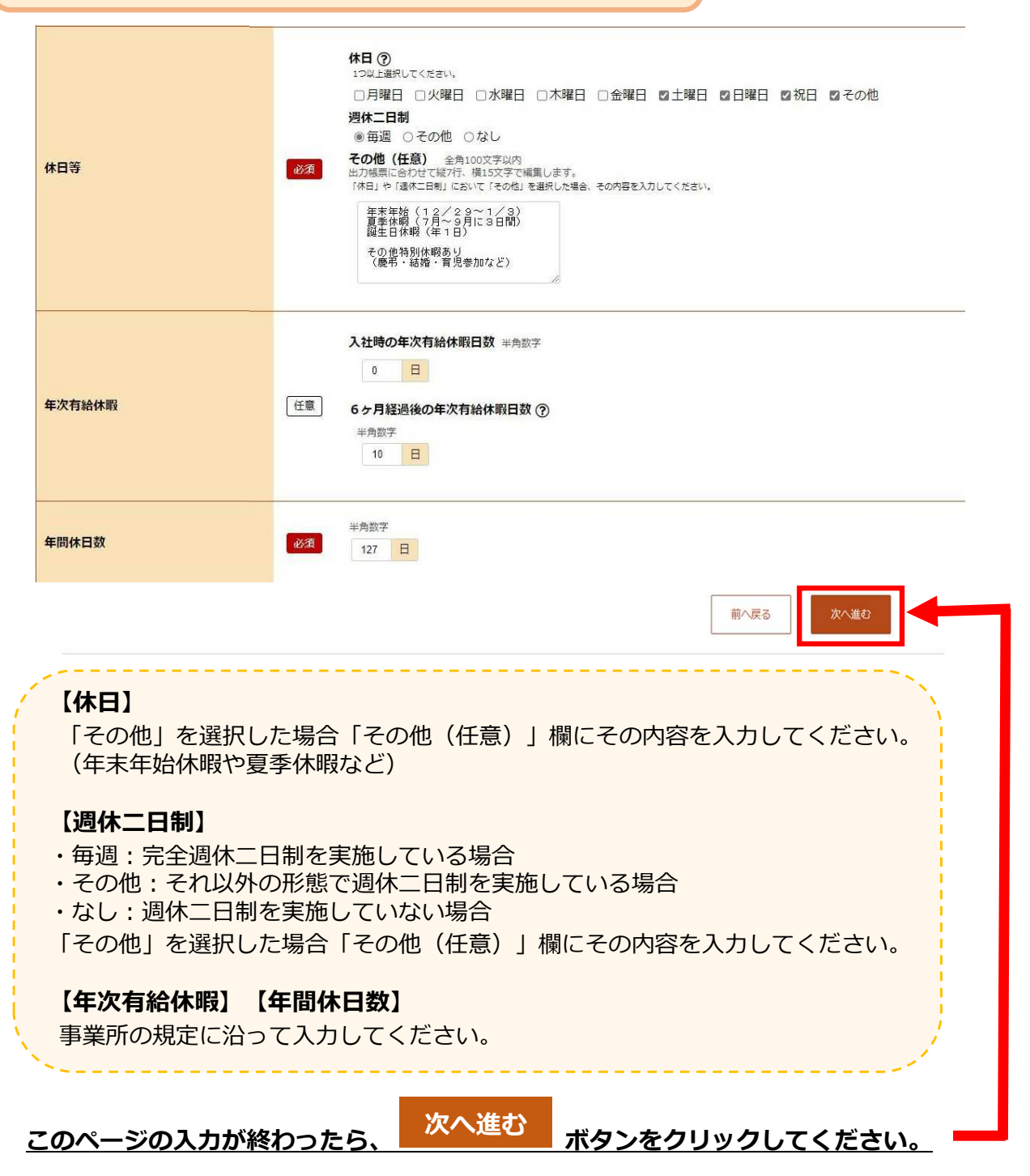

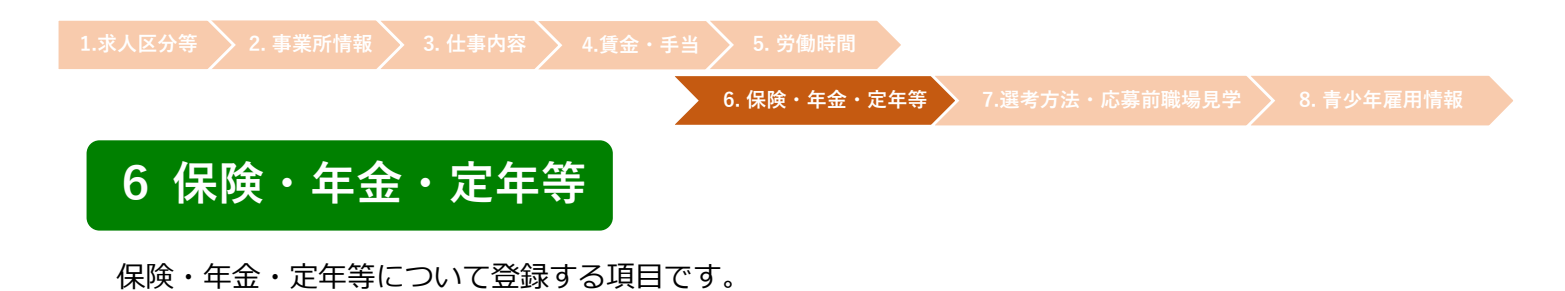

| -ム (求人/応募管理)                     |                          |                            | 事業                    | 所情報設定           |             |                  |           |      |
|----------------------------------|--------------------------|----------------------------|-----------------------|-----------------|-------------|------------------|-----------|------|
| <u>ホーム</u> > 求人登録                |                          |                            |                       |                 |             |                  |           |      |
| 求人仮登録                            |                          |                            |                       |                 |             |                  |           |      |
| 1.求人区分等                          | 2.事業所情報                  | 3.仕事内容                     | 4.賃金・手当               | 5.労働時間          | 6.保険・年金・定年等 | • 7.選考方法・応募前職場見学 | 8.青少年雇用情報 |      |
| 保険・年金・定                          | E年等登録                    |                            |                       |                 |             |                  |           | 一時保存 |
| ※「一時保存」すると、一時(<br>ただし、登録内容が異なる求。 | 呆存を行ったところか<br>人区分を変更した場合 | いら求人仮登録を<br>■<br>合(一般→高卒等) | 開することができ<br>、変更前の求人区: | ます。<br>分に関連する項! | 目は、保存されません。 |                  |           |      |
| 今回韓集する雇用形態に適用される条                | 時を入力してください。              |                            |                       |                 |             |                  |           |      |
| ◎須 と表示されている項目は、必                 | ず入力してください。               |                            |                       |                 |             |                  |           |      |
|                                  |                          |                            |                       |                 |             |                  |           |      |

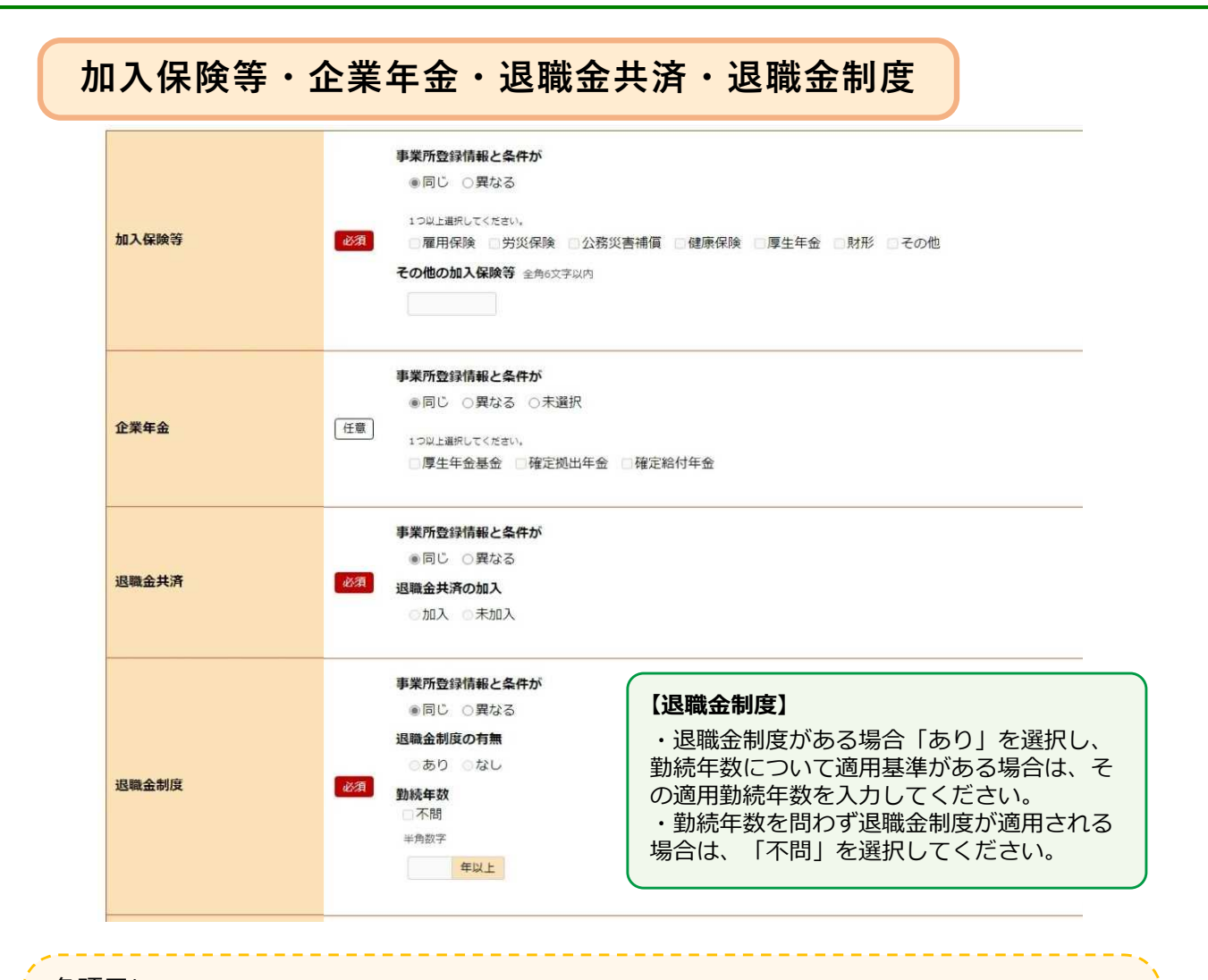

各項目について、

- ・事業所登録情報と条件が同じ場合は「同じ」を選択してください。
- ・事業所登録情報と条件が異なる場合は「異なる」を選択し、今回の求人条件に沿った条件 を選択してください。

6.保険・年金・定年等 7.選考方法・応募前職場見学 8.青少年雇用情報

| 定年初                                      | 1<br>3<br>627 -<br>3              | 深所登録情報と条件が<br>参同じ ○異なる<br>(年初の有無<br>あり ふなし<br>律定年刻の有無<br>参あり ふなし<br>(年年前 半角数子<br>一律 八人                                                                                  | 【定年制】<br>事業所の労働協約、就業規則、労働契<br>約などで定める定年制の有無、定年年齢<br>などについて入力してください。                                                           |
|------------------------------------------|-----------------------------------|----------------------------------------------------------------------------------------------------|----------------------------------------------------------------------------------------------------|
| 再雇用制度                                    | ו<br>ק<br>נ 1959<br>נ             | 業所登録情報と集件が<br>●同じ ○関なる<br>雇用制度の有無<br>あり ○なし<br>理年齢の有無<br>あり ○なし<br>選年齢 半先数子<br>廃まで                                                                                      | 【再雇用制度】<br>定年年齢に到達した者をいったん退職<br>させた後、再び雇用する制度の有無、上<br>限年齢について入力してください。                                                        |
| 勤務延長                                     | ۵<br>۱۹<br>۱۹<br>۱۹               | 案所登録情報と <b>条件が</b><br>● 同じ ○異なる<br>務延長の有無<br>多り ○ なし<br>選年前の有無                                                                                                    | 【勤務延長】<br>定年年齢に達した者を退職させること<br>たく引き続き屋田する知度の有無、ト限                                                                             |
| 項目についる                                   | て、<br>青報と条                        | <sup>あり なし</sup><br><sup>#年前</sup> * <sup>#</sup><br>## <sup>で</sup><br>件が同じ場合は「 <b>同</b><br>件が異なる場合は「!                                                                 | 年齢について入力してください。<br>し」を選択してください。<br>異なる」を選択し、今回の求人条件に沿った条件                                                                     |
| 項目につい<br>事業所登録<br>事業所登録<br>選択してく7<br>入居可 | て、<br>青報と条<br>青報と条<br>ださい。<br>能住名 | <sup>890 かし</sup><br><b>単年前 * 10</b> 17<br>体が同じ場合は「 <b>同</b><br>件が異なる場合は「<br><b>日</b>                                                                                   | 年齢について入力してください。<br>し」を選択してください。<br>異なる」を選択し、今回の求人条件に沿った条件                                                                     |
|                                          | て、<br>青報と条<br>情報と条<br>ださい。<br>能住年 | <ul> <li>●あり かし</li> <li>第年第 * 西秋下<br/>▲まて</li> <li>件が同じ場合は「同<br/>件が異なる場合は「!</li> <li>(件が異なる場合は「!</li> <li>(あり)の場合は「7 運考方法・応募前職場)</li> <li>●あり [ 2]単身用あり □世帯</li> </ul> | 年齢について入力してください。<br>ひ」を選択してください。<br>異なる」を選択し、今回の求人条件に沿った条件<br>専業 20 「求人条件にかかる特記事項」欄に、利用条件や宿舍費用等の詳細を入力してください。<br>用あり ] Oなし O未選択 |

| 就業規則             | フルタイムに適用される就業規則の有無 バートタイムに適用される就業規則の有無<br>あり あり |
|------------------|-------------------------------------------------|
|                  | 前へ戻る 次へ進む                                       |
| 事業所登録情報に記載内容に誤りが | 捻録した内容が自動で反映されます。<br>5る場合は、事業所登録情報を変更してください。    |
| <u>このページの入力が</u> | 後わったら、 次へ進む ボタンをクリックしてください。                     |

等 7.選考方法・応募前職場見学

. 青少年雇用情報

### 7 選考方法・応募前職場見学

選考方法・応募前職場見学について登録する項目です。 求人に関する補足事項や、ハローワークへの連絡事項などもこちらで入力します。

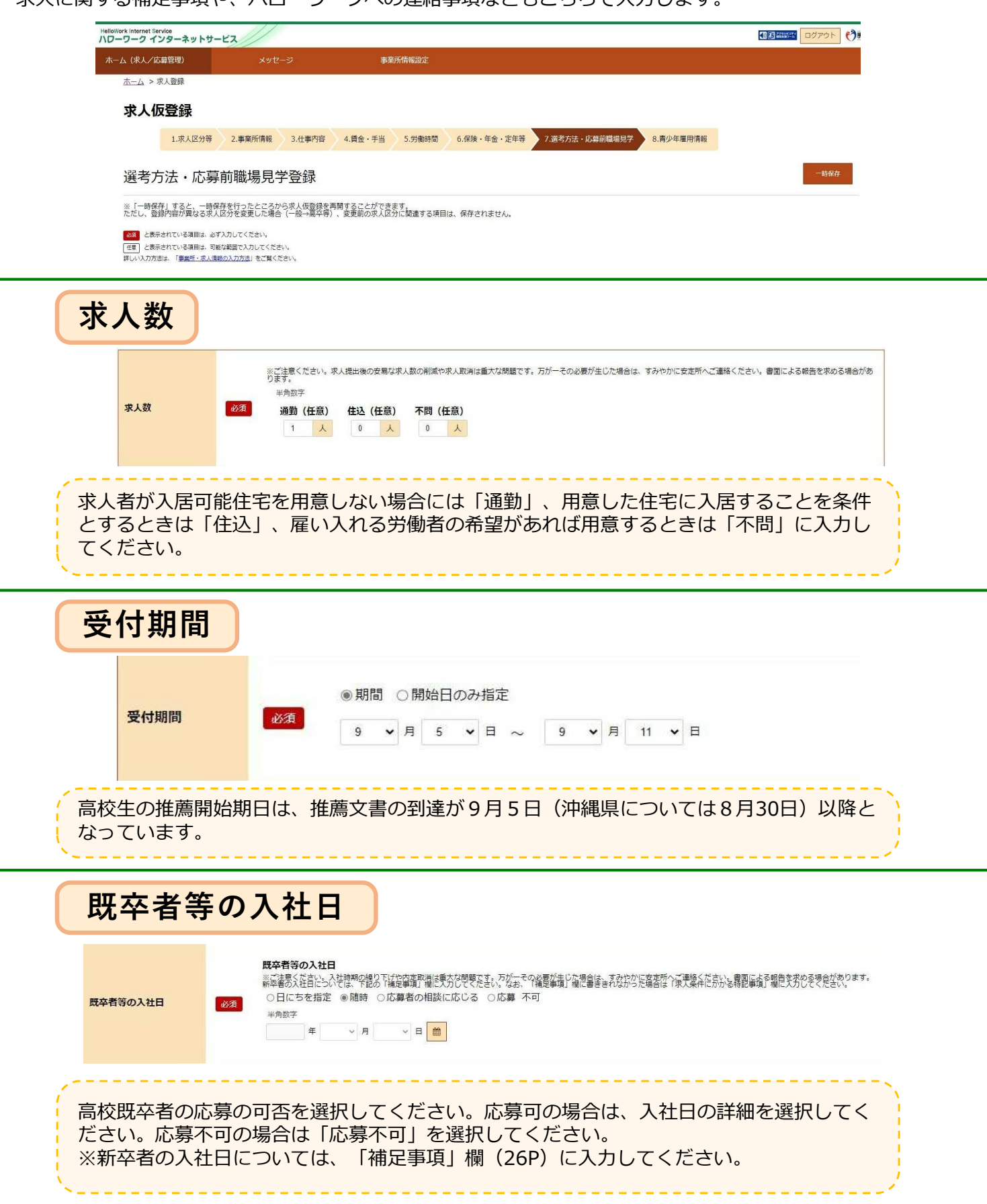

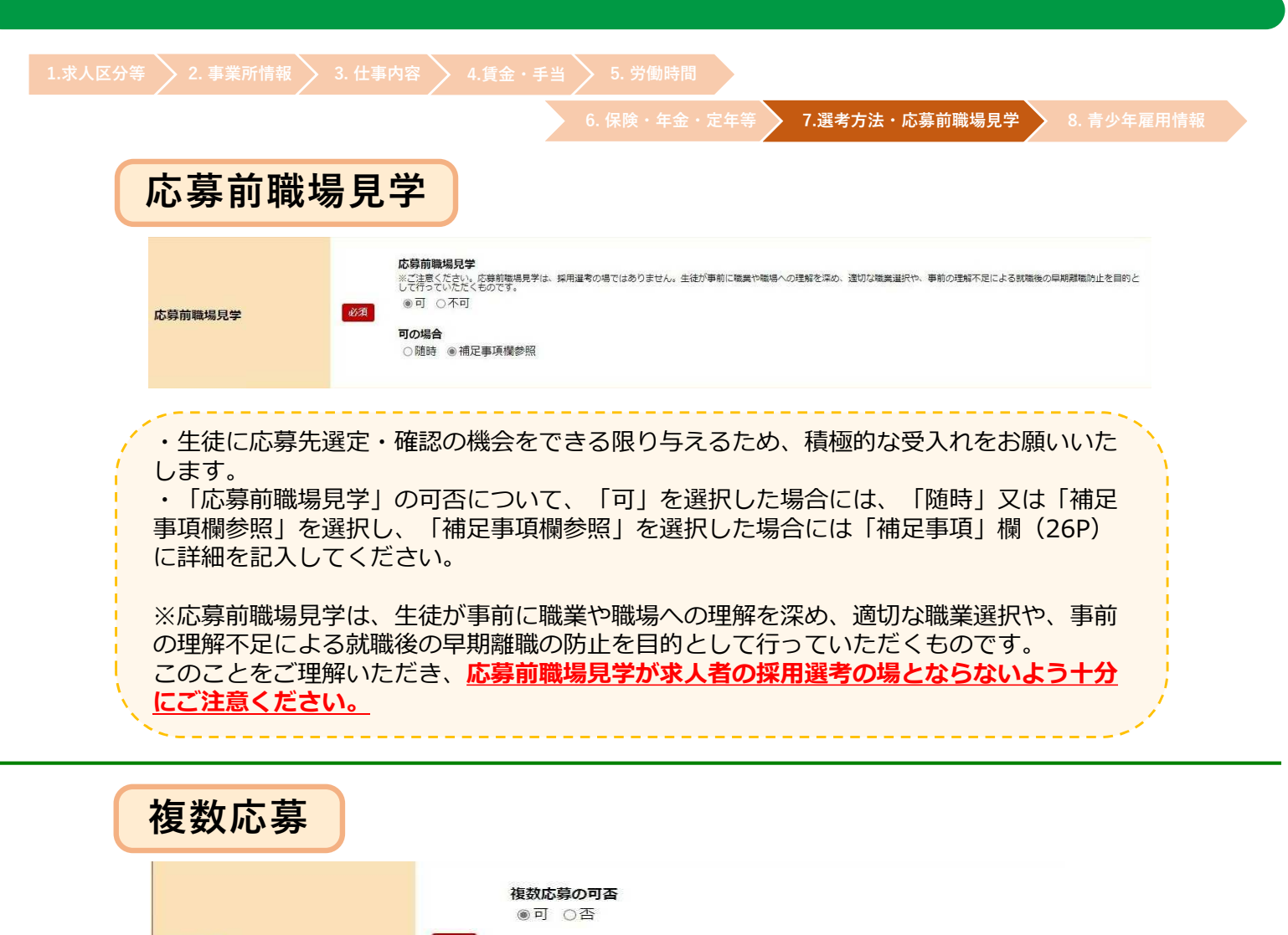

|    | 複数応募        | 必須   | 複数応募 | 年月日 | 8 ¥≉ | 自数字           | z |       |            |     |    |     |    |             |    |    |    |    |   |
|----|-------------|------|------|-----|------|---------------|---|-------|------------|-----|----|-----|----|-------------|----|----|----|----|---|
|    |             |      | 2024 | 年   | 10   | *             | 月 | 1     | ~          | ∎   | *  |     |    |             |    |    |    |    |   |
|    |             |      |      |     |      |               |   |       |            |     |    |     |    |             |    |    |    |    |   |
|    |             |      |      |     |      |               |   |       |            |     |    |     |    |             |    |    |    |    |   |
| 1  | 複数応募を「可」とする | 場合、都 | 道府県  | (こ  | よっ   | $\mathcal{T}$ | 複 | 数厂    | <b>芯</b> 募 | 事の. | )開 | 別   | 日等 | う<br>の<br>ノ | ν— | ルが | 異な | りま | す |
| (  | ので、就業先となる都道 | 府県のル | ールを  | 22  | 催認   | <u></u><br>%< | た | : ਟੇਪ | ,۱。        | Ċ   | 1  | 、明( | 刀場 | 合()         | よ、 | 管轄 | のハ |    |   |
|    | ワークにお問い合わせく | ださい。 |      |     |      |               |   |       |            |     |    |     |    |             |    |    |    |    | , |
| ١. | ~           |      |      |     |      | -             |   |       |            | -   |    |     |    |             |    |    |    |    |   |
|    |             |      |      |     |      |               |   |       |            |     |    |     |    |             |    |    |    |    |   |

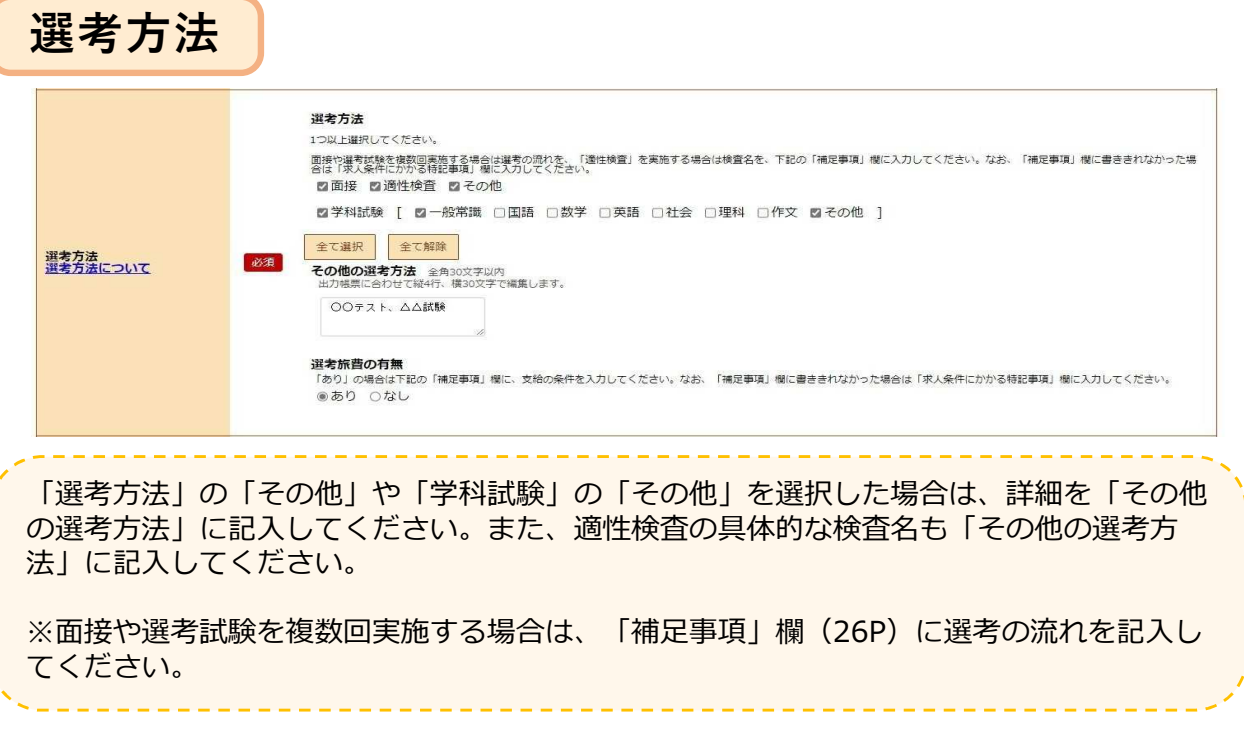

| 求人区分等 > 2. 事業所情報                                                                                                    | 3. 仕事内容       4.賃金・手当       5. 労働時間         6. 保険・年金・定年等       7.選考方法・応募前職場見学       8. 青少年雇用情報                                                                                                    |
|----------------------------------------------------------------------------------------------------|----------------------------------------------------------------------------------------------------|
| 選考結果                                                                                                    | 通知                                                                                                    |
| 選考結果通知                                                                                                    | <b>面接選考結果通知</b> 半角数字<br>必須   面接後  10   日以内                                                                                                    |
| 面接後、最大て<br>※採否について                                                                                                    | 「何日以内に結果通知を行うか入力してください。<br>「は選考後なるべく速やかに決定し、通知していただきますようお願いします。                                                                                                    |
| 選考日                                                                                                    |                                                                                                    |
| 選考日                                                                                                    | <ul> <li>○ 月 ○ 日</li> <li>① 任意</li> <li>③ ▼ 月 16 ▼ 日 以降随時</li> </ul>                                                                                                    |
| 選考開始期日                                                                                                    | は9月16日以降となっています。ご注意ください。                                                                                                    |
| 送方场所                                                                                                    | August       「東京所宿地に見び」、「東京所有地に登録した就業場所名称」、「道客場所を入力」から道界してください、         「東京府宿地に見び」       「東京府宿地に見録した就業場所名称」、「道客場所を入力」から道界してください、         「夏田田田田田田田田田田田田田田田田田田田田田田田田田田田田田田田田田田田田                                                                                                    |
| <ul> <li>「事業所所存<br/>ら選択してくた</li> <li>「選考場所存<br/>リックすると語<br/>ないようにビル</li> <li>【地図】</li> <li>「事業所所存<br/>「登録済みのな</li> <li>・「選考場所をの</li> </ul> | <ul> <li> <b>E地と同じ」「事業所情報に登録した就業場所名称」「選考場所を入力」</b>か         <sup>ご</sup>さい。<br/><sup>で</sup>入力」を選択した場合は、郵便番号を入力し、「住所検索」ボタンをク<br/>ダ当する住所が表示されますので、続きを入力してください。求職者が迷わ<br/>レ名、階数など正確に入力してください。     </li> <li> <b>E地と同じ」「事業所情報で登録した就業場所名称」</b>を選択した場合は、<br/>也図を表示」ボタンをクリックしてください。     </li> <li>         へ力した場合は、「地図表示」ボタンをクリックすると、入力した所在地の     </li> </ul> |
| 周辺地図か表表<br>【最寄り駅】<br>・鉄道の最寄り<br>・バス停等は、                                                                                                    | ⊾されますので、ビンの恒直や稲尺を調整してくたさい。<br>D駅について、路線名と駅名を入力してください。<br>「補足事項」欄(26P)に入力してください。                                                                                                    |

| 1.求人区分等     2. 事業所情報     3. 仕事内容     4.賃金・手当     5. 労働時間                                                                                                    |
|----------------------------------------------------------------------------------------------------|
| 6. 保険・年金・定年等 7.選考方法・応募前職場見字 8. 青少年雇用情報                                                                                                    |
| 赴任旅費の有無                                                                                                    |
| <ul> <li>         あり」の場合は下記の「補定事項」欄に、支給の条件を入力してください。なお、「補定事項」欄に書ききれなかった場合は「求人条件にかかる特記事項」欄に入力してください。</li> <li>         ・         ・         あり         ・         ○         な         </li> </ul> |
| 「あり」の場合は、「補足事項」欄(26P)に支給の条件や支給額の上限などを入力してく<br>ださい。                                                                                                    |
| 担当者                                                                                                    |
| <b>課係名、役職名</b> 全角48文字以内<br>出力帳票に合わせて縦2行、横24文字で編集します。                                                                                                    |

|             |       | <b>担当者(任意)⑦</b> 全角26文字以内                                                                     |
|-------------|-------|----------------------------------------------------------------------------------------------|
|             |       | <b>担当者(カタカナ)(任意)</b> 全角52文字以内                                                                |
|             |       | <ul> <li>事業所登録情報と電話番号が</li> <li>事業所登録電話番号</li> <li>●同じ ○異なる</li> <li>99-9999-9876</li> </ul> |
|             |       | 電話番号 半角数字 内線 (任意) 半角英数字记号                                                                    |
|             |       |                                                                                              |
| <b>旦当</b> 省 | 必須    | 個人の携帯電話番号はできる限り避けてください。                                                                      |
|             |       | 事業所登録情報とFAX番号が事業所登録FAX番号                                                                     |
|             |       | ●同じ ○異なる 99-9999-9870                                                                        |
|             |       | FAX番号 (任意)                                                                                   |
|             |       | ■電話番号に同じ                                                                                     |
|             |       | 半角数子<br>                                                                                     |
|             |       | メールアドレス(任意) 半角英数字記号56文字以内                                                                    |
|             |       | メールアドレス(確認用) 半角英数字記号56文字以内                                                                   |
|             |       | 個人のメールアドレス、携帯電話のメールアドレスはできる限り渡けてください。                                                        |
|             |       |                                                                                              |
| 採用、選考業      | 義を担当す | する方の所属課係名と役職名、氏名、連絡先電話番号、Eメールス                                                               |

=等 🔰 7.選考方法・応募前職場見学

. 青少年雇用情報

### 補足事項・求人条件にかかる特記事項

| 補足事項 ⑦       | 2年300文学以内<br>出力帳票に合わせて縦10行、横30文字で帳集します。<br>各欄に書ききれなかった内容を入力してください。例えば、<br>・求人申込時に就業場所が特定できない場合の就業場所の決定方法やその時期<br>う月4割において文助の液に資金な時がある場合の対単相内の<br>・ジノト制である場合のプロト環防<br>・利用期間の定めがある場合のの周期間間がの条件等<br>・試用期間かある場合の公ぼ用期間<br>・ゴ用期間かある場合の公ぼ用期間<br>・ゴ用期間からる場合の公理用間<br>・ゴ用期間からる場合の公理用間<br>・ゴ用期間からる場合の公理用間<br>・ゴ用期間からる場合の公理用間<br>・ゴール・労働日である場合の公理用の<br>がする。の利用の有物で利用料理<br>・マイクー通動のである場合の公理用の有物で利用料理<br>・製作業がある場合の公理用の特徴がのようかかである場合の詳細内容<br>・入居可能性がある場合の公開時代や酒舎費用等の詳細内容<br>・温者が脱着、社社を優先がある場合の公開等の読れ<br>・運動を開きため、場合の検護者の読れ |
|--------------|----------------------------------------------------------------------------------------------------|
| 求人条件にかかる特記事項 | 全角300文字以内<br>出力帳票に合わせて続10行、横30文字で編集します。<br>「補足事項」欄と同じく、各場に書ききれなかった内容を入力してください。                                                                                                    |

各項目に入力しきれなかった内容や補足等を入力してください。 なお、ハローワークが情報を追加する場合がありますので、あらかじめご了承下さい。

主な入力事項(他の事項も入力可)

・入社日・・・4月1日以外の場合の入社日

・雇用期間・・・雇用期間の定めがある場合の、更新の際の具体的な更新条件、通算契約期間または 更新回数の上限(設けている場合)等

- ・試用期間・・・試用期間がある場合の期間、試用期間中の労働条件の変更がある場合の労働条件
- ・就業場所・・・求人申し込み時に就業場所が特定できない場合、就業場所の決定方法や時期
- ・転勤の可能性・・・転勤の可能性がある場合の転勤の範囲
- ・賃金形態・・・月給制の場合で欠勤時に賃金控除がある場合、控除の内容

・就業時間・・・交替制(シフト制)、フレックスタイム制、裁量労働時間制、変形労働時間制を採 用する場合の詳細

- ・応募前職場見学・・・受入に関して随時以外を選んだ場合の内容
- ・選考方法・・・選考を複数回実施する場合等の選考の流れ
- ・マイカー通勤・・・マイカー通勤が可能な場合、駐車場の有無、有料・無料かどうか等の詳細
- ・特別に支払われる手当・・・個人の状態・実績によって支払われる手当がある場合の詳細

・入居可能住宅・・・入居可能住宅がある場合、利用条件や宿舎費用等の詳細、空きが出れば利用可 能な住宅がある等の条件

| 等 > 2. 事業所情報               | <ul> <li>8 3. 仕事内容</li> <li>4.賃金・手当</li> <li>5. 労働時間</li> <li>6. 保険・年金・定年等</li> <li>7.溜老方法・広草前職場目学</li> <li>8. 書小年幕</li> </ul>                                                                                                    |
|----------------------------|----------------------------------------------------------------------------------------------------|
|                            | 6. 保険・年金・定年寺 7.選考方法・応募削職場見字 8. 青少年雇/                                                                                                    |
| 紹介希望                       | <mark>翟安定所</mark>                                                                                                    |
| 紹介希望安定所                    | 都道府県<br>東京都 ・     紹介希望安定所<br>販田橋公共職業安定所<br>深之所を選択     求人連絡数 半角数字<br>2     入力欄を削除       都道府県<br>東京都 ・     紹介希望安定所<br>渋谷公共職業安定所<br>没在所を選択     求人連絡数 半角数字<br>2     入力欄を削除       任意     展京都 ・     アスノ市協会用除       安定所総数 ②<br>2     万人 進絡数総数 ③       2     人 |
| 寺に求人情報<br>こは、求人数           | を提供したい都道府県、安定所がある場合に入力してください。求人連絡数欄<br>なをそのまま各欄に入力してください。                                                                                                    |
| <mark>指定校</mark> 打         | <b>推薦</b>                                                                                                    |
| 指定校推薦                      | 指定技進商1         学校名 全角12文字以内       推薦人員 半角散子         人         (3 0 カ所まで入力可)         入力優を追加         任意         推薦依頼総数管内校数 半角数子         投         投         投         投         推薦依頼総数管内人数 半角数子         人                                                |
| 特定の高校の<br>ださい。指定<br>を依頼する語 | Dみを募集の対象とする場合(指定校推薦)、対象となる高校名を入力してく<br>E校推薦を行う際は、ハローワークの確認を受けた求人票の写しを直接、推薦<br>高校に送付または持参してください。                                                                                                    |
| ハロー                        | ワークへの連絡事項                                                                                                    |
| ハローワークへの連絡                 | 金角600文字以内<br>出力報果に合わせて縦20行、横30文字で編集します。       事項       任意                                                                                                    |
|                            | 求人を仮登録するにあたり、ハローワークへ連絡したい事項がある場合に入力してください(求人果には表示されません)。                                                                                                    |
|                            |                                                                                                    |
|                            | 前へ戻る次へ進む                                                                                                    |
| ・求人票には<br>を入力してく<br>・質問がある |                                                                                                    |

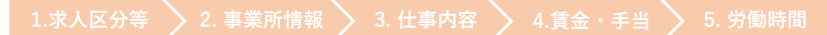

険・年金・定年等 > 7.選考方法・応募前職場見学 🔷

8. 青少年雇用情報

8 青少年雇用情報

青少年雇用情報について登録する項目です。

| ホーム(求人/応募管理)   |         |         |        | 事業所情報設定 |        |               |                |           |  |
|----------------|---------|---------|--------|---------|--------|---------------|----------------|-----------|--|
| <u>ホーム</u> > オ | 求人登録    |         |        |         |        |               |                |           |  |
| 求人仍            | 受録      |         |        |         |        |               |                |           |  |
|                | 1 世上区分等 | 2 事業所情報 | 3.什事内容 | 4.賃金·手当 | 5 労働時間 | 6 保險, 在余, 定在等 | 7 選考方法・応募前職場見学 | 8 青小年雇用情報 |  |

※「最後の登録情報の読み込み」ボタンをクリックすると、最後にハローワークが受理した同じ区分(高卒求人/大卒等求人)の青少年雇用情報を読み込むことができます(仮登録状態のものは反映されません)。 その際、入力途中の情報は読み込んだ情報に上書きされますのでご注意ください。 ※「一時保存」すると、一時保存を行ったところから求人仮登録を再開することができます。 ただし、登録内容が異ねる求人区分を変更した場合(一般→高卒等)、変更前の求人区分に関連する項目は、保存されません。

ど表示されている項目は、必ず入力してください。
 (在電)
 と表示されている項目は、可能な範囲で入力してください。
 詳しい入力方法は、「<u>豊齢所・求人情報の入力方法</u>」をご覧ください。

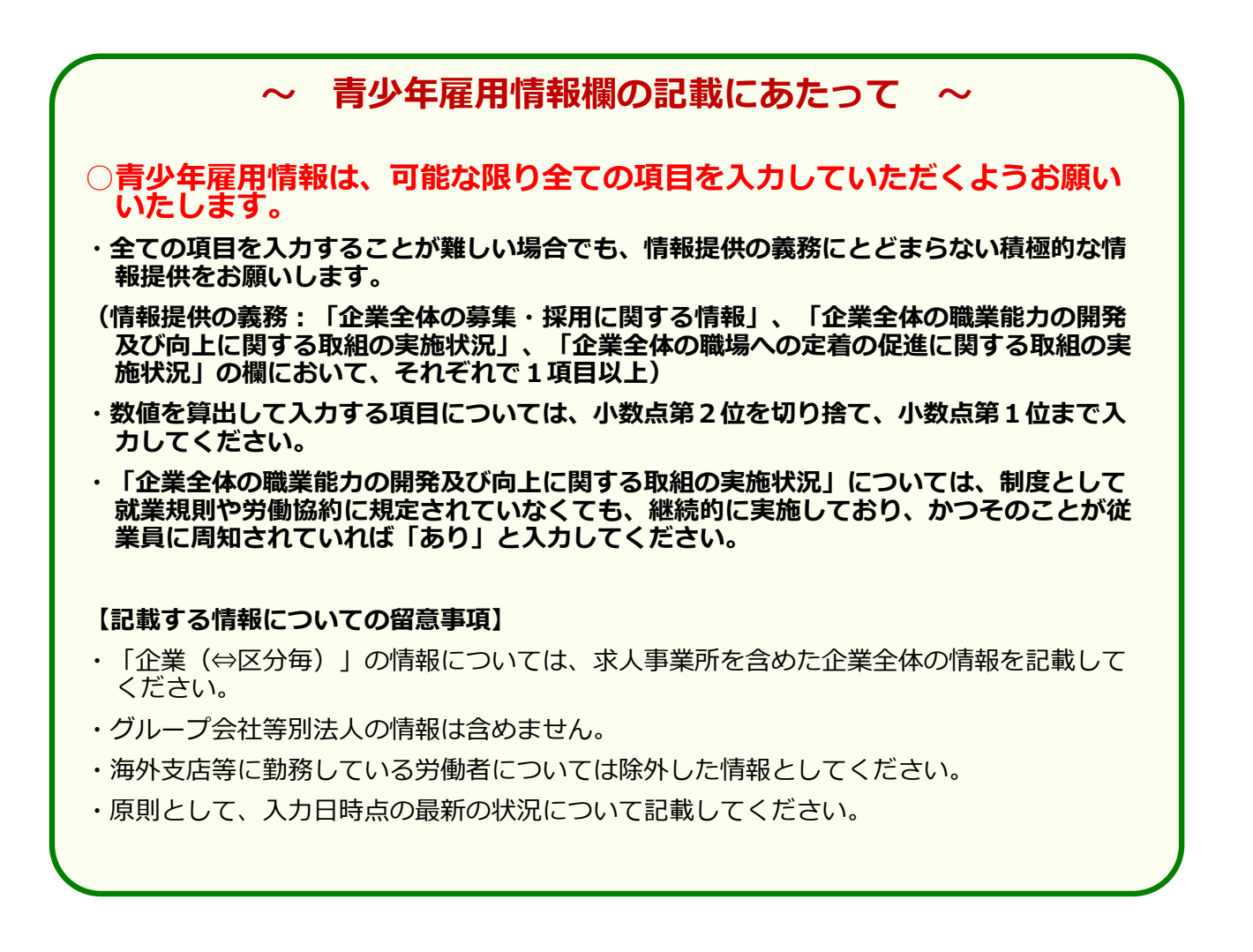

| 募集・採用に関す                         | <sup>-</sup> る情報                                          |
|----------------------------------|-----------------------------------------------------------|
| 企業の職場情報                          |                                                           |
| <b>新卒者等採用者数 ⑦</b> 半角数字           |                                                           |
| 令和 🖌 3 年度 10 人                   | 【新卒者等の採用者数/離職者数】                                          |
| 会和 ▼ 4 年度 11 人                   | ・新平省のほか、新平省と同じ採用枠で採用した既平                                  |
| 令和 ▼ 5 年度 9 人                    | など、新学者と同等の処遇を行っものを含みます。<br>に<br>で終了している事業年度を含む3年度間についての状況 |
| <b>新卒者等離職者数</b> 半角数字             | を入力してください。                                                |
| 令和3年度1人                          | ・離職者数は、各年度の採用者数のうち、3年度間にな                                 |
| 令和 4 <b>年度</b> 2 人               | いる声明白奴を記入してくたてい。                                          |
| 令和 5年度 4 人                       |                                                           |
| <b>男性新卒者等採用者数</b> 半角数学           | (平均継続勤務年数)                                                |
| 令和 3 年度 6 人                      | 労働者ごとの雇い入れられてから入力日の時点まで(                                  |
| 令和4年度7人                          | 勤続した年数を合計した値を、労働者数で割って算出<br>- キキ                          |
| 令和5年度 5 人                        |                                                           |
| 女性新卒者等採用者数 半角数子                  |                                                           |
| 令和 3 年度 4 人                      | (                                                         |
| 令和4年度4人                          | 若者雇用促進法に基づく青少年雇用情報の項目ではあ                                  |
| 令和 5 年度 4 人                      | りませんが、参考値として、入力日時点での平均年齢                                  |
| 平均継続勤務年数 ⑦ 半角数子 (小数点額一位まで)       | <ul> <li> 平均勤続勤務年数及び平均年齢は、事業年度末時点、 </li> </ul>            |
| 18.5 年                           | 事業年度当初等、入力日直近の数値としても構いませ                                  |
| <b>従業員の平均年齢</b> ⑦ 半角数字(小数点第一位まで) | $\sim h_{\circ}$                                          |
| 41.7 艘                           |                                                           |

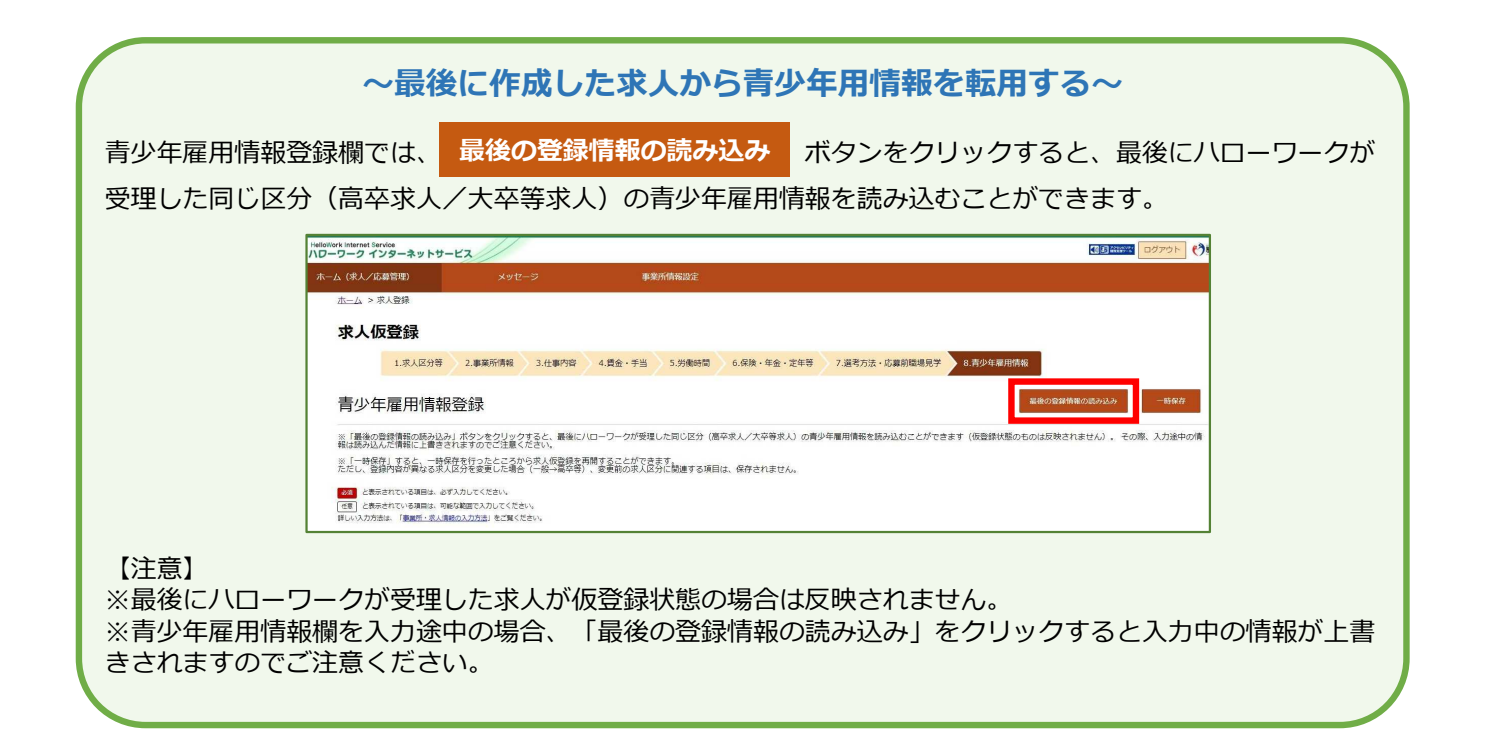

8. 青少年雇用情報

7.選考方法・応募前職場見学

### 職業能力の開発及び向上に関する取組の実施状況

研修の有無?

●あり ○なし ○未選択

研修内容 全角63文字以内 出力帳票に合わせて縦2行、横32文字で編集します。

新入社員研修(入社後2週間)※その後現場OJTあり(半年間)、 英語講習(通信制)、簿記検定講座(社外講習)、管理職研修

自己啓発支援の有無 ⑦

●あり ○なし ○未選択

自己啓発支援内容 全角60文字以内 出力帳票に合わせて縦2行、横30文字で編集します。

職務に資するものとして会社が認めた資格について取得費用の金額補 信 【研修の有無及びその内容】

具体的な対象者、内容を示してください。全ての研修の内容を書き切れない場合は、主な研修の内容のみ入力してください。

#### 【自己啓発支援の有無及びその内容】

教育訓練休暇制度、教育訓練短時間勤務制度がある場合は、 その情報を含めて入力してください。他には、配置等についての配慮、始終業時刻の変更、資格取得の費用補助等も この欄に入力してください。

#### メンター制度の有無 ⑦

●あり ○なし ○未選択

#### 【メンター制度の有無】

メンター制度とは、新たに雇い入れた新規学卒者等からの 職業能力の開発及び向上その他の職業生活に関する相談に 応じ、並びに必要な助言その他の援助を行う者を当該新規 学卒者等に割り当てる制度のことです。

#### **キャリアコンサルティング制度の有無 ⑦** ●あり ○なし ○未選択

キャリアコンサルティング制度内容 全角60文字以内 出力帳票に合わせて縦2行、横30文字で編集します。

入社直後、入社3年目等の節目に人事担当者によるキャリア等に関す る相談を実施

#### 社内検定等の制度の有無?

●あり ○なし ○未選択

社内検定等の制度内容 全角60文字以内 出力帳票に合わせて縦2行、横30文字で編集します。

霞ヶ関電子興業社内検定

# 【キャリアコンサルティング(※1)制度の有無及びその内容】

セルフ・キャリアドック(※2)を実施している場合は、 その情報を含めて入力してください。

キャリアコンサルティングを実施する者が企業に雇用されているかどうか、また資格の有無は問いませんが、企業内の仕組みとしてキャリアコンサルティングが実施されていることが必要です。

#### 【社内検定等の制度の有無及びその内容】

労働者に対し、企業が実施する職業に必要な知識・技能に 関する検定制度の有無、内容を入力してください。自ら実 施する社内検定のほか、業界団体が実施する検定を活用す る場合も含みます。

#### (※1) キャリアコンサルティング

労働者の職業の選択、職業生活設計または職業能力の開発や向上に関する相談に応じ、助言や指導を行う。

#### (※2) セルフ・キャリアドック

労働者が自らのキャリアや身に付けるべき知識・能力等を確認することを通じて主体的なキャリア形成を行う ことを支援するため、年齢、就業年数、役職等の節目において定期的にキャリアコンサルティングを受ける機会を 設定する仕組み。

6. 保険・年金・定年等 🔰 7.選考方法・応募前職場見学 🔰 8. 青少年雇用情報

### 職場への定着の促進に関する取組の実施状況

| 前事業年度の月平均所定外労働時間() 半角数字(小数点第一位まで)                                          | 【前事業年度の月平均所定外労働時間・有給休暇の平均取得日数】                                                                |
|----------------------------------------------------------------------------|-----------------------------------------------------------------------------------------------|
| 15.5 時間                                                                    | 小数点第2位を切り捨て、小数点第1位まで記入してください。                                                                 |
| 前事業年度の有給休暇の平均取得日数() 半角数字(小数点第一位まで)                                         | (算出方法は下記をご参照ください。)                                                                            |
| 10.7     日       前事業年度の育児休業取得者数 ⑦ 半角数字       女性     男性       9     人     2 | 【前事業年度の育児休業取得者数/出産者数】<br>・育児休業取得者数及び出産者数について、いずれも記載してくだ<br>さい。<br>・男性については、配偶者の出産者数を記載してください。 |
| 前事業年度の出産者数 半角数子                                                            | 【役員及び管理的地位にある者に占める女性の割合】                                                                      |
| 文性 男性の配偶者                                                                  | 求人区分に関わらず、企業全体に雇用される全ての労働者に関                                                                  |
| 12 人 10 人                                                                  | する情報としてください。                                                                                  |
| 女性の役員割合 女性の管理職割合? 半角数字 (小数点第一位まで                                           | ※「管理的地位にある者」とは、原則としていわゆる課長級以上が                                                                |
| 22.1 % 30.5 %                                                              | 該当します。                                                                                        |

| 前事業年度の月平均所定外労働時間の算出方法                                                                          |
|------------------------------------------------------------------------------------------------|
| 前事業年度の労働者毎の一月あたりの所定外労働時間の平均値を合計した値を、労働者数で除して算出します。<br>(管理的地位にある者については、算出対象から除いて差し支えありません。)     |
| 労働者ごとの一月あたりの<br>所定外労働時間の平均値の合計<br>前事業年度の月平均所定外労働時間 =                                           |
| 前事業年度の労働者数                                                                                     |
| (※月平均所定外労働時間は以下の計算方法で算出しても差し支えありません。                                                           |
| 前事業年度の所定外労働時間の合計                                                                               |
| 事業年度の月平均所定外労働時間 =                                                                              |
| 前事業年度の有給休暇の平均取得日数の算出方法                                                                         |
| 労働者ごとの年次有給休暇の取得日数を合計した値を、労働者数で除して算出します。(管理的地位にある者、有<br>給休暇が付与されていない者については、算出対象から除いて差し支えありません。) |
| 前事業年度の労働者ごとの<br>年次有給休暇の取得日数の合計                                                                 |
| 前事業年度の有給休暇の平均取得日数 = 前事業年度の労働者数                                                                 |
| 【情報の範囲】                                                                                        |
| 求人区分に応じて、企業全体の正社員又は正社員以外※の情報を提供してください。                                                         |
| ※正社員以外の情報は、期間雇用者やパート、短時間労働者等、いわゆる正社員以外の直接雇用の労働者全てに                                             |

| 区分毎の情報                                              | 金角60天平00月<br>在職 萬卒                                                                                                    |
|-----------------------------------------------------|----------------------------------------------------------------------------------------------------|
|                                                     | 新空智容描用智数 ① 半角数学<br>令和 マ 3 年度 4 人<br>令和 マ 4 年度 3 人<br>令和 マ 5 年度 3 人                                                                 |
|                                                     |                                                                                                    |
| 【区分毎の情報<br>企業全体の情報<br>職)、学歴別(<br>報として極力入<br>※追加の情報に | <b>1 (本求人に対する追加の情報提供)</b><br>のほか、求人申込みを行っている採用区分(例:総合職/一般<br>高卒/大卒)や事業所別、職種別などの情報についても、追加情<br>力してください。<br>ついては、 貴社の任意の区分の情報で構いません。 |
| 【仮求人票の表                                             |                                                                                                    |

#### ※完了ボタンを押した後、「求人仮登録完了」の画面が出たらお申し込み完了です! 入力された情報は、ハローワークにおいて求人内容を確認したうえで受理・公開します。

※初めて求人者マイページからお申し込みいただいた場合等、一定の場合に、ハローワーク 職員が電話、事業所訪問等により申込内容を確認させていただきます。

※求人者マイページの利用方法については、ここまでの内容のほか、「ハローワークインターネット サービス」「事業主の方へのサービスのご案内」「求人者マイページ利用者マニュアル」、「求人者マ イページ操作ガイドブック」をご覧ください。

【ハローワークインターネットサービス及びマイページに関するお問い合わせ(ヘルプデスク)】 ハローワークインターネットサービスのマイページの操作方法に関するお問い合わせは、以下の連絡先でお受け しております。 電話番号:0570-077450 受付日時:月曜~金曜9:30~18:00(年末年始(12/29~1/3)、祝日除く) ※ナビダイヤルのため、通話料がかかります ※お客様がご利用の電話回線によっては、接続できない場合があります

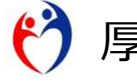

厚生労働省・都道府県労働局・ハローワーク